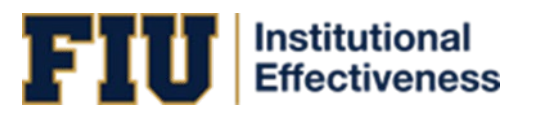

# NUVENTIVE IMPROVEMENT USER GUIDE FOR HIGH-LEVEL REPORTS

# TABLE OF CONTENTS

| Section 1: Accessing Nuventive Improvement                       | 1  |
|------------------------------------------------------------------|----|
| Logging In                                                       | 1  |
| User Access                                                      | 2  |
| Section 2: Academic Learning Compacts                            | 3  |
| Section 3: Ad Hoc – Data Export                                  | 6  |
| Section 4: Audit Log Report                                      | 9  |
| Section 5: Biweekly Audit                                        | 12 |
| Current Cycle                                                    | 12 |
| Previous Cycle                                                   | 15 |
| Section 6: Competency Achievement and Strategic Alignment (CASA) | 19 |
| Section 7: Map Scores                                            | 23 |
| Section 8: Quantitative Audit                                    | 26 |
| Section 9: View of Improvement Strategy Trend Analysis (VISTA)   | 29 |
| Section 10: Canvas Analytics (Coming Soon)                       | 32 |

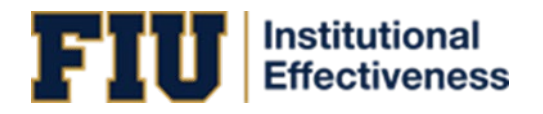

# SECTION 1: ACCESSING NUVENTIVE IMPROVEMENT

# LOGGING IN

There are two ways to access Nuventive Improvement:

- 1. Visit: <u>http://solutions.nuventive.com</u>.
  - The screen below will appear. Click on "Sign in" on the top right of the page. Enter your AD Username and Password (the Username is your email without @fiu.edu).

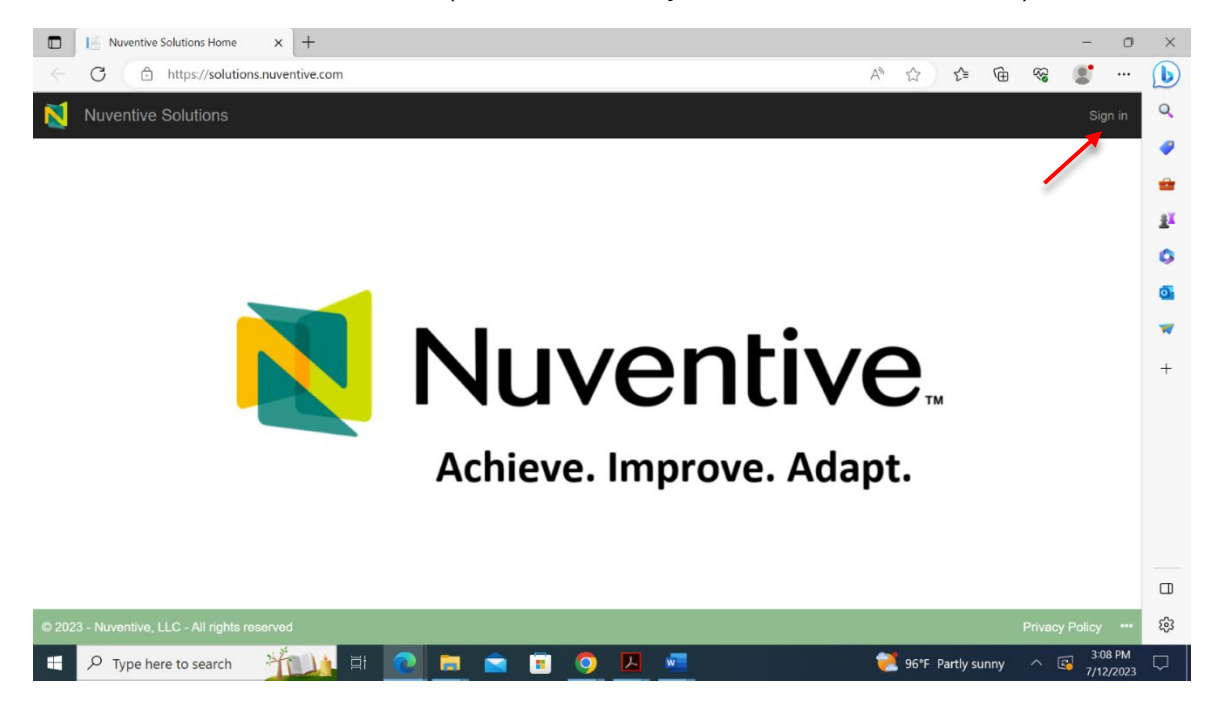

- 2. Visit tracdat.fiu.edu. This is the Institutional Effectiveness team's Assessment Hub.
  - Scroll down and click on Submit Data to navigate to the Nuventive Improvement platform.

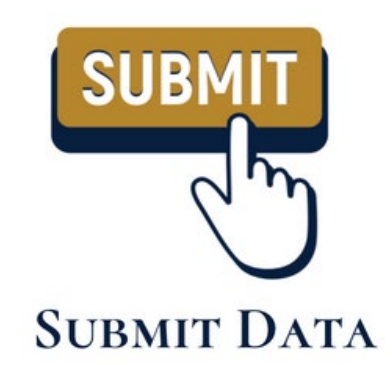

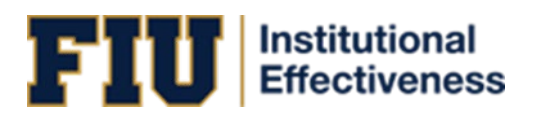

# USER ACCESS

- **Returning users:** Enter your AD Username and Password (the Username is your email without @fiu.edu).
- Add and/or remove users: <u>https://airtable.com/app3SmT0yoAqjDoz2/shr3FgpkxWEIzNJfe</u>

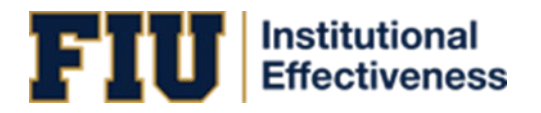

# SECTION 2: ACADEMIC LEARNING COMPACTS

Please follow these steps to access the data extract dashboard:

1. Go to -- High-Level Reports: This is done by typing out High-Level Reports in the search bar.

| 1 | Nuventive Solutions  | Nuventive Improvement Platform Premier Edition |                                           |            | Welcome, kathpere@flu.edu! | Sign out |
|---|----------------------|------------------------------------------------|-------------------------------------------|------------|----------------------------|----------|
| = | - High-Level Reports |                                                |                                           | <b>~</b> 📃 |                            |          |
|   |                      | SLO Assessment Export                          | Data Last Updated<br>9/29/2023 2/05/10 AM |            |                            | <b>`</b> |
|   |                      | Data is refreshed overnight                    |                                           | Q. Search  |                            |          |
|   |                      |                                                | ∓ 8                                       |            |                            |          |

- 2. Click on the  $\equiv$  icon located in the top, left area of the screen under the "Nuventive Solutions" logo.
- 3. Click on Analytics and click on Academic Learning Compacts

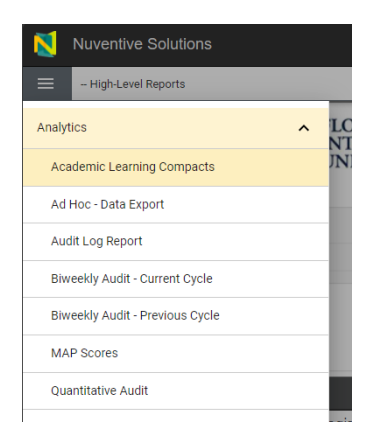

- 4. You can search and filter the table for your program's Student Learning Outcomes.
  - a. You can search by "College/School," "Department", and/or "Program"
  - b. You can also search by either the 2-digit or full 6-digit CIP numbers

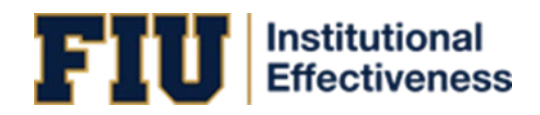

#### FIU FLORIDA INTERNATIONAL UNIVERSITY

#### Academic Learning Compacts

| College / School                                                                                        |                                                                             | Department                                                                                                    |                                                                                                    | Program                                                     |                       |
|----------------------------------------------------------------------------------------------------|-----------------------------------------------------------------------------|----------------------------------------------------------------------------------------------------|----------------------------------------------------------------------------------------------------|-------------------------------------------------------------|-----------------------|
| All                                                                                                    | ~                                                                           | All                                                                                                    | $\sim$                                                                                               | All                                                         | $\sim$                |
| Select all                                                                                              |                                                                             |                                                                                                    |                                                                                                    |                                                             |                       |
| College of Arts, Sciences, and Education                                                                |                                                                             |                                                                                                    | Filter by 6 Digit CIP                                                                                |                                                             |                       |
| College of Business                                                                                     |                                                                             | $\sim$                                                                                                    | All                                                                                                  | $\sim$                                                      | /                     |
| <ul> <li>College of Communication, Architecture, ar</li> </ul>                                          | nd the Arts                                                                 |                                                                                                    |                                                                                                    |                                                             |                       |
| College of Engineering and Computing                                                                    | ng Out                                                                      | come                                                                                                    |                                                                                                    | Competency                                                  | Assessment Instrument |
| College of Law                                                                                          | be abl                                                                      | e to analyze assessment data to make                                                                                       | future recommendations regarding                                                                     | Critical Thinking                                           | Closed-ended Exam     |
| College of Medicine                                                                                     | es, and                                                                     | tactics.                                                                                                    |                                                                                                    |                                                             |                       |
| College of Nursing and Health Sciences                                                                  | be abl                                                                      | e to analyze assessment data to make<br>tactics.                                                                           | future recommendations regarding                                                                     | Critical Thinking                                           | Closed-ended Exam     |
| Program - COB Marketing (MS) (52.1401)                                                                  | Graduates will be abl<br>regarding marketing                                | e to analyze assessment data in order<br>goals, strategies, and tactics.                                                   | to make future recommendations                                                                       | Critical Thinking                                           | Rubric                |
| <ul> <li>Program - COB Marketing (MS) ONLINE<br/>(52.1401)</li> </ul>                                   | Graduates will be able<br>regarding marketing                               | e to analyze assessment data in order<br>goals, strategies, and tactics.                                                   | to make future recommendations                                                                       | Critical Thinking                                           | Rubric                |
| <ul> <li>Program - COB Marketing Brickell (MS)<br/>(52.1401)</li> </ul>                                 | Graduates will be abl<br>and/or failure consist                             | e to create assessments that measure<br>ent with organizational practices and                                              | the degree of marketing success<br>industry standards.                                               | Critical Thinking                                           | Rubric                |
| Program - Sample (Undergraduate)                                                                        | AA transfer students                                                        | will graduate within 4 years.                                                                                              |                                                                                                    | Critical Thinking                                           | Rubric                |
| <ul> <li>Program - CASE Adult Education &amp; Human<br/>Resource Development (EDD) (13.1201)</li> </ul> | As reflective inquirers<br>will be able to analyze<br>their knowledge to se | adult education and human resource<br>and interpret practice, policy, and re<br>eek resolutions that benefit adult learned | e development doctoral graduates<br>search issues and are able to apply<br>ners and organizations.   | Content Knowledge<br>and Skills (including<br>Technology)   | Rubric                |
| <ul> <li>Program - CASE Counselor Education (MS)<br/>(13.1101)</li> </ul>                               | As reflective inquirers<br>development theory<br>teachers, parents, sch     | ; counselor education candidates are<br>and best practices interventions wher<br>ool, children, and adult clients and ot   | able to apply counseling and huma<br>working with K-12 students,<br>her mental health professionals. | n Content Knowledge<br>and Skills (including<br>Technology) | Closed-ended Exam     |
| <ul> <li>Program - CASE Educational Leadership<br/>(MS) - Online (13.0401)</li> </ul>                   | As Mindful Educators<br>(habits of mind) to co                              | , Educational Leadership master's deg<br>induct and exhibit professional and e                                             | ree candidates have the disposition<br>thical behavior.                                              | s Content Knowledge<br>and Skills (including                | Rubric                |

5. You can press the small + button next to a program on the table to display a detailed view of all the SLOs currently on file for that program.

| ogram (CIP)                                                                   | Student Learning Outcome                                                                                                    | Competency                                                | Assessment Instrument |  |
|-------------------------------------------------------------------------------|----------------------------------------------------------------------------------------------------|-----------------------------------------------------------|-----------------------|--|
| Analytics (MS) ONLINE (51.2706)                                               | The program will provide quality instruction.                                                                                                    | and Skills (including<br>Technology)                      | Closed-ended Exam     |  |
| Program - COB Information Systems (MS)<br>(11.0501)                           | Graduates will be able to apply best practices for planning and managing the information<br>systems function and information technology projects for business.                                                       | Content Knowledge<br>and Skills (including<br>Technology) | Closed-ended Exam     |  |
| Program - COB International Business (M)<br>(52.1101)                         | Graduates will be able to analyze a firm's marketing strategies in a global environment.                                                                                                    | Content Knowledge<br>and Skills (including<br>Technology) | Closed-ended Exam     |  |
| Program - COB International Real Estate<br>(MS) Downtown (52.1502)            | Graduates will be able to apply essential concepts in real estate practices and institutions.                                                                                                    | Content Knowledge<br>and Skills (including<br>Technology) | Closed-ended Exam     |  |
| Program - COB International Real Estate<br>(MS) ONLINE (52.1502)              | Graduates will be able to use financial software to solve problems in exams in real estate<br>financing and investment.                                                                                              | Content Knowledge<br>and Skills (including<br>Technology) | Closed-ended Exam     |  |
| Program - COB Logistics & Supply Chain<br>Management (BBA) - Online (52.0203) | Graduates will be able to classify alternative approaches for inventory management including,<br>but not limited to, Materials and Vendor Management, Just-in-Time, Technology, and<br>Enterprise Resource Planning. | Content Knowledge<br>and Skills (including<br>Technology) | Closed-ended Exam     |  |
| Program - COB Professional (MBA) - Online<br>(52.0201)                        | Graduates will be able to identify team building and collaborative behaviors to accomplish<br>group tasks.                                                                                                    | Content Knowledge<br>and Skills (including                | Closed-ended Exam     |  |

| Analytics (MS) ONLINE (51.2706)                                          | ne program win provide quanty instruction.                                                                                                    | and Skills (including<br>Technology)                      | Closed-ended Exam |
|--------------------------------------------------------------------------|----------------------------------------------------------------------------------------------------|-----------------------------------------------------------|-------------------|
| <ul> <li>Program - COB Information Systems (MS)<br/>(11.0501)</li> </ul> |                                                                                                    |                                                           |                   |
| Outcome 3                                                                | raduates will be able to evaluate current and emerging technologies for developing IT<br>frastructures for businesses                                    | Critical Thinking                                         | Closed-ended Exam |
| Outcome 4                                                                | raduates will be able to apply best practices for planning and managing the information stems function and information technology projects for business. | Critical Thinking                                         | Closed-ended Exam |
| Outcome 5                                                                | raduates will be able to apply best practices for strategic planning and information to enable<br>usiness innovation and transformation.                 | Critical Thinking                                         | Closed-ended Exam |
| Outcome 1                                                                | aduates will be able to design and use databases for deriving valuable information key in<br>king decisions and managing knowledge in business.          | Content Knowledge<br>and Skills (including<br>Technology) | Closed-ended Exam |
| Outcome 2                                                                | aduates will be able to establish proficiency in the analysis, design, and the implementation<br>information technology projects                         | Content Knowledge<br>and Skills (including<br>Technology) | Closed-ended Exam |
| Admission and Completion                                                 | e program will admit well qualified students who will successfully complete the program.                                                                 |                                                           |                   |
| Curriculum                                                               | he curriculum is relevant, coherent, and improves skill development in management<br>formation systems.                                                  |                                                           |                   |

6. Hover your mouse pointer over the top right corner of the dashboard until a hidden menu appears

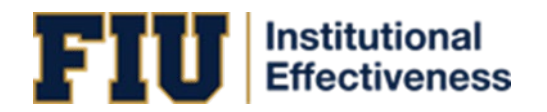

|                                                     |                                                                                                    |                                                           | ↑ ↓ ↓ ↓ ↓             | F 62 |
|-----------------------------------------------------|----------------------------------------------------------------------------------------------------|-----------------------------------------------------------|-----------------------|------|
| gram (CIP)                                          | Student Learning Outcome                                                                                                    | Competency                                                | Assessment Instrument |      |
| Analytics (MS) ONLINE (51.2706)                     | The program will provide quality instruction.                                                                                                    | and Skills (including<br>Technology)                      | Closed-ended Exam     |      |
| Program - COB Information Systems (MS)<br>(11.0501) |                                                                                                    |                                                           |                       |      |
| Outcome 3                                           | Graduates will be able to evaluate current and emerging technologies for developing IT infrastructures for businesses                                          | Critical Thinking                                         | Closed-ended Exam     |      |
| Outcome 4                                           | Graduates will be able to apply best practices for planning and managing the information<br>systems function and information technology projects for business. | Critical Thinking                                         | Closed-ended Exam     |      |
| Outcome 5                                           | Graduates will be able to apply best practices for strategic planning and information to enable business innovation and transformation.                        | Critical Thinking                                         | Closed-ended Exam     |      |
| Outcome 1                                           | Graduates will be able to design and use databases for deriving valuable information key in<br>taking decisions and managing knowledge in business.            | Content Knowledge<br>and Skills (including<br>Technology) | Closed-ended Exam     |      |
| Outcome 2                                           | Graduates will be able to establish proficiency in the analysis, design, and the implementation<br>of information technology projects                          | Content Knowledge<br>and Skills (including<br>Technology) | Closed-ended Exam     |      |
| Admission and Completion                            | The program will admit well qualified students who will successfully complete the program.                                                                     |                                                           |                       |      |
| Curriculum                                          | The curriculum is relevant, coherent, and improves skill development in management<br>information systems.                                                     |                                                           |                       |      |

7. Click on the 3 dots, then select " Export data."

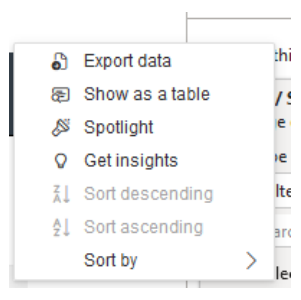

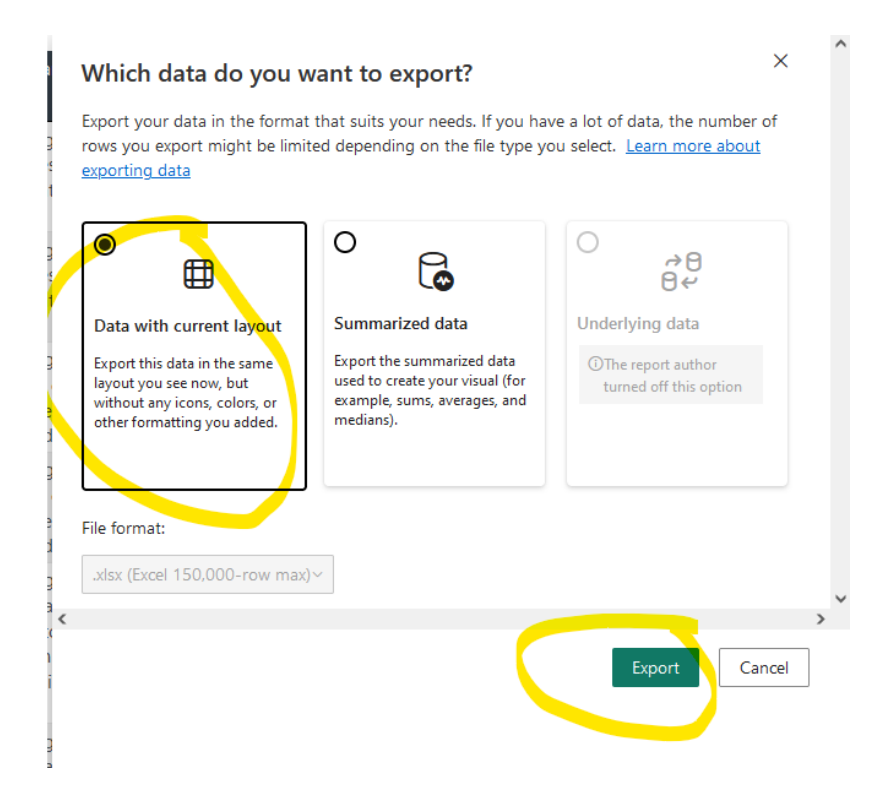

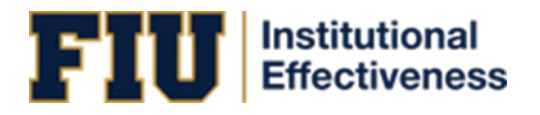

# SECTION 3: AD HOC - DATA EXPORT

Please follow these steps to access the data extract dashboard:

1. Go to -- High-Level Reports in the search bar: This is done by typing out High-Level Reports in the search bar.

| 1 | Nuventive Solutions  | Nuventive Improvement Platform Premier Edition |                             |            | Welcome, kathp | ere@fiu.edu! | Sign out |
|---|----------------------|------------------------------------------------|-----------------------------|------------|----------------|--------------|----------|
| = | - High-Level Reports |                                                |                             | <b>~</b> 📃 |                |              |          |
|   |                      | SLO Assessment Export                          | Data Last Updated T Filters |            |                |              | <b>`</b> |
|   |                      | Data is refreshed overnight                    |                             | Q. Search  |                |              |          |
|   |                      |                                                | ∓ £3                        |            |                |              |          |

- 2. Click on the  $\equiv$  icon located in the top, left area of the screen under the "Nuventive Solutions" logo.
- 3. Click on Analytics and click on "Ad Hoc Data Export"

| Nuventive Solutions        |   |                        | N                                              |
|----------------------------|---|------------------------|------------------------------------------------|
| - High-Level Reports       |   |                        |                                                |
| Home                       | ^ | nprove Ana             | lytics SLO A                                   |
| Quantitative Audit         |   |                        | Data is refre                                  |
| Academic Learning Compacts |   | SLO Name               | Student Learning Outcome                       |
| Biweekly Audit             |   |                        |                                                |
|                            |   | c Communication Skills | Certificate completers will be                 |
| Ad Hoc - Data Export       |   |                        | able to communicate effectively<br>in writing. |
| Documents                  |   | c Communication Skills | Certificate completers will be                 |

4. At the bottom of the page, click on the SLO or PO Tab according to what data you would like to export.

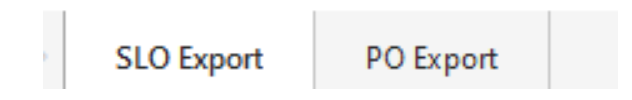

5. Select your college. Then, if you want a departmental view, select the department(s) you want to include in the export.

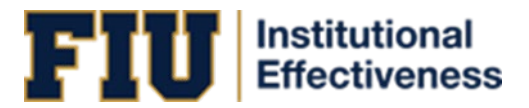

| ∃ Filters                                                     | >               |
|---------------------------------------------------------------|-----------------|
| Q Search                                                      |                 |
|                                                               |                 |
| Filters on this page                                          |                 |
| College / School<br>is College of Business                    | ^ <i>Q</i>      |
| Filter type                                                   |                 |
| Basic filtering                                               | ~               |
| O Search                                                      |                 |
| Select all                                                    |                 |
| (Blank)                                                       | 1               |
| <ul> <li>College of Arts, Sciences, and Education</li> </ul>  | 102             |
| College of Business                                           | 57              |
| <ul> <li>College of Communication, Architecture, a</li> </ul> | and the Arts 33 |
| College of Engineering and Computing                          | 52              |
| Department                                                    | ^ @             |
| is (All)                                                      |                 |
| Filter type                                                   |                 |
| Basic filtering                                               |                 |
| D Search                                                      |                 |
| Select all                                                    |                 |
| Accounting                                                    | 4               |
| Biological Sciences                                           | 1               |
| Business                                                      | 12              |
| College of Business - Undergraduate Progr                     | ams 3           |
| Finance                                                       | 6               |

6. Hover your mouse pointer over the top right corner of the dashboard until a hidden menu appears:

| SLO A<br>Data is refre                                     | Assessment Export     |                    | Data Last Updated<br>10/3/2023 2:05:41 A<br>= 62 |
|------------------------------------------------------------|-----------------------|--------------------|--------------------------------------------------|
| ning Outcome                                               | Competency Categories | Sub-<br>competency | SLO Start<br>Date                                |
| raduates will be able<br>t practices for<br>a analysis and | Critical Thinking     |                    | 6/1/2019                                         |

7. Click on the 3 dots, then select Export data.

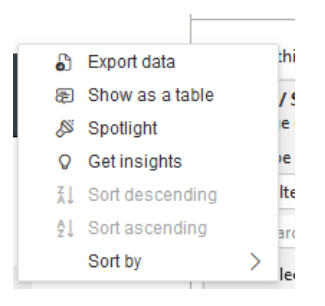

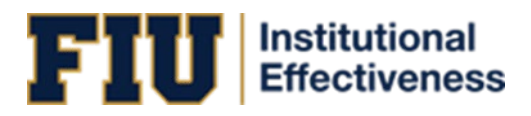

|                                                                                                    | Ŭ 🔓                                                                                                    | →8<br>84                                    |
|----------------------------------------------------------------------------------------------------|----------------------------------------------------------------------------------------------------|---------------------------------------------|
| Data with current layout                                                                                                | Summarized data                                                                                            | Underlying data                             |
| Export this data in the same<br>layout you see now, but<br>without any icons, colors, or<br>other formatting you added. | Export the summarized data<br>used to create your visual (for<br>example, sums, averages, and<br>medians). | The report author<br>turned off this option |

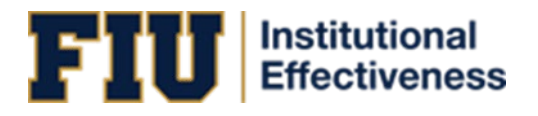

# SECTION 4: AUDIT LOG REPORT

Please follow these steps to access the data extract dashboard:

1. Go to -- High-Level Reports in the search bar:

| 1 | Nuventive Solutions         | Nuventive Improvement Platform Premier Edition |                                           |                  | ٧ | Velcome, kathp | ere@fiu.edu! | Sign out |
|---|-----------------------------|------------------------------------------------|-------------------------------------------|------------------|---|----------------|--------------|----------|
| = | - High-Level Reports        |                                                |                                           | ~                |   |                |              |          |
|   | Nuventive Improve Analytics | SLO Assessment Export                          | Data Last Updated<br>9/29/2023 2:05:00 AM | <b>⊤</b> Filters |   |                |              | >        |
|   |                             | Data is refreshed overnight                    |                                           | Q. Searc         | h |                |              |          |
|   |                             |                                                | ₹ 63                                      |                  |   |                |              |          |

- 2. Click on the  $\equiv$  icon located in the top, left area of the screen under the "Nuventive Solutions" logo.
- 3. Click on Analytics and click on Audit Log Report

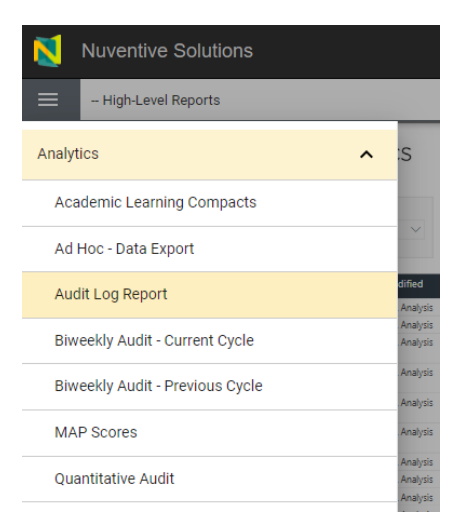

4. You can search and filter the dashboard for a specific unit by using the filters.

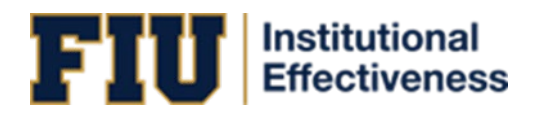

| 🗙 Nuven                                 | tive. Impro                     | ove An                                  | alytics                                               |      | Au<br>Data i        | dit Log Re<br>s refreshed overnight     | port                      |         |                                                                                     | Data Last Upd<br>10/22/2024 2:07> | steci<br>43 AM |
|-----------------------------------------|---------------------------------|-----------------------------------------|-------------------------------------------------------|------|---------------------|-----------------------------------------|---------------------------|---------|-------------------------------------------------------------------------------------|-----------------------------------|----------------|
| Template                                | Unit                            |                                         | Ø                                                     | Dat  | e Modifie           | d                                       | Modified By               |         |                                                                                     | (0.(0))                           | Л              |
| All                                     | ∼ Al                            |                                         | ^                                                     | La   | it ~ 1              | Select v                                | All                       | $\sim$  | 466                                                                                 | 63.42K                            | <              |
|                                         |                                 |                                         |                                                       | R    | No filters ap       | plied                                   |                           |         | Persons Making Changes                                                              | Items Modifi                      | ied            |
|                                         | 🗌 High-l                        | Level Reports                           |                                                       |      |                     |                                         |                           |         |                                                                                     | _                                 |                |
| nit                                     | Academi<br>Admin                | ic Competencies                         | & Accountability                                      |      | Outcor              | me / SLO / PO                           |                           |         | Modified By                                                                         |                                   |                |
| ogram - CARTA Architectur               | e (M.Arch) Admin -              | Analysis & Informa                      | tion Management ;                                     | is   | Technol             | ogy Integration                         |                           |         | Henry Rueda Coronel <hruedaco@fiu< td=""><td>.edu&gt;</td><td></td></hruedaco@fiu<> | .edu>                             |                |
| ogram - CASE Educational<br>udies (EDD) | Leadership a Admin -            | Athletics<br>BBC Vice Provost           | 3                                                     | is   | Commu               | nication Skills                         |                           |         | Courtney Rose <crose@fiu.edu></crose@fiu.edu>                                       |                                   |                |
| ogram - CASE Educational<br>udies (EDD) | Leadership a Admin -<br>Admin - | Career and Talent I<br>CARTA Student Me | Development<br>dia                                    | is   | Conten              | t Knowledge                             |                           |         | Courtney Rose <crose@flu.edu></crose@flu.edu>                                       |                                   |                |
| ogram - CASE Educational<br>udies (EDD) | Leadership a 🗌 Admin -          | Center for Testing                      | nity impact and P<br>and Career Certific <sup>5</sup> | is   | Critical            | Thinking                                |                           |         | Courtney Rose <crose@fiu.edu></crose@fiu.edu>                                       |                                   |                |
| ogram - CEC Engineering a<br>HD)        | nd Computing Education          | 10/22/2024                              | Results & Analys                                      | is   | Program             | n Progress/Milestone C                  | ompletion                 |         | Monica Cardella <mcardell@fiu.edu></mcardell@fiu.edu>                               |                                   |                |
| ogram - CEC Interdisciplina             | ry Engineering (BS)             | 10/22/2024                              | Results & Analys                                      | is   | Conten              | t Knowledge                             |                           |         | Monica Cardella <mcardell@fiu.edu></mcardell@fiu.edu>                               |                                   |                |
| ogram - CEC Interdisciplina             | ry Engineering (BS)             | 10/22/2024                              | Results & Analys                                      | is   | Conten              | t Knowledge - Multi-Di                  | sciplinary Teams          |         | Monica Cardella <mcardell@fiu.edu></mcardell@fiu.edu>                               |                                   |                |
| ogram - CEC Interdisciplina             | ry Engineering (BS)             | 10/22/2024                              | Results & Analys                                      | is   | Critical            | Thinking                                |                           |         | Monica Cardella <mcardell@fiu.edu></mcardell@fiu.edu>                               |                                   |                |
| ogram - CEC Interdisciplina             | ry Engineering (BS)             | 10/22/2024                              | Results & Analys                                      | is   | Oral Co             | mmunication                             |                           |         | Monica Cardella <mcardell@fiu.edu></mcardell@fiu.edu>                               |                                   |                |
| ogram - CEC Interdisciplina             | ry Engineering (BS)             | 10/22/2024                              | Results & Analys                                      | is   | Written             | Communication                           |                           |         | Monica Cardella <mcardell@fiu.edu></mcardell@fiu.edu>                               |                                   |                |
| ogram - CLW Master of Lav               | vs (LLM)                        | 10/22/2024                              | Results & Analys                                      | is   | Program             | n Enrollment                            |                           |         | Ana Artieda <aartieda@fiu.edu></aartieda@fiu.edu>                                   |                                   |                |
| ogram - CLW Master of Lav               | vs (LLM)                        | 10/22/2024                              | Results & Analys                                      | is   | Satisfac            | tion - Administrative S                 | ervices                   |         | Ana Artieda <aartieda@fiu.edu></aartieda@fiu.edu>                                   |                                   |                |
| ogram - CLW Master of Lav               | vs (LLM)                        | 10/22/2024                              | Results & Analys                                      | is   | Student             | Satisfaction - Program                  | and Course Quality        |         | Ana Artieda <aartieda@fiu.edu></aartieda@fiu.edu>                                   |                                   |                |
| ogram - CNHS Doctor of N<br>nline       | ursing Practice (DNP) -         | 10/22/2024                              | Results & Analys                                      | is   | Philoso             | phical, ethical, and scie               | ntific principles knowled | ge      | Michael Sanchez <michsanc@fiu.edu< td=""><td>&gt;</td><td></td></michsanc@fiu.edu<> | >                                 |                |
| ogram - CNHS Doctor of N<br>nline       | ursing Practice (DNP) -         | 10/22/2024                              | Results & Analys                                      | is   | State-of<br>Informa | f-the Science Informati<br>tics Systems | on Technology and Heal    | th Care | Michael Sanchez <michsanc@fiu.edu< td=""><td>&gt;</td><td></td></michsanc@fiu.edu<> | >                                 |                |
| CNUS Nursion (M                         |                                 | 10/22/2024                              | Results & Analys                                      | le . | Demon               | strate Content Knowler                  | lan General Track         |         | Marquerita Cooka crookem@fiu.adu                                                    |                                   |                |

5. You can hover your mouse pointer over the top right corner of the dashboard until a hidden menu appears:

| - High-Level Rep                                    | ports             |               |                    |                                                         | ~                          |                                                           |
|-----------------------------------------------------|-------------------|---------------|--------------------|---------------------------------------------------------|----------------------------|-----------------------------------------------------------|
| Nuventive                                           | e.Impro           | ove Ana       | alytics            | Audit Log Rep<br>Data is refreshed overnight            | oort                       | Data Last Updated<br>10/02/0024 2:07:48 /M                |
| Template                                            | Unit              |               |                    | Date Modified                                           | Modified By                |                                                           |
| AI 🗸                                                | All               |               | $\sim$             | Last v 1 Select v                                       | All 🗸                      |                                                           |
|                                                     |                   |               |                    | [3] No filters applied                                  |                            | Persons Making Changes                                    |
| Unit                                                |                   | Date Modified | Item Modified      | Outcome / SLO / PO                                      |                            | Modified By                                               |
| Program - CARTA Architecture (M.Ar                  | ch)               | 10/22/2024    | Results & Analysis | Technology Integration                                  |                            | Henry Rueda Coronel <hruedaco@fiu.edu></hruedaco@fiu.edu> |
| Program - CASE Educational Leaders<br>Studies (EDD) | hip and Policy    | 10/22/2024    | Results & Analysis | Communication Skills                                    |                            | Courtney Rose «crose@flu.edu»                             |
| Program - CASE Educational Leaders<br>Studies (EDD) | thip and Policy   | 10/22/2024    | Results & Analysis | Content Knowledge                                       |                            | Courtney Rose «crose@flu.edu»                             |
| Program - CASE Educational Leaders<br>Studies (EDD) | hip and Policy    | 10/22/2024    | Results & Analysis | Critical Thinking                                       |                            | Courtney Rose «crose@fiu.edu»                             |
| Program - CEC Engineering and Con<br>(PHD)          | nputing Education | 10/22/2024    | Results & Analysis | Program Progress/Milestone Cor                          | npletion                   | Monica Cardella «mcardell@fiu.edu»                        |
| Program - CEC Interdisciplinary Engi                | neering (BS)      | 10/22/2024    | Results & Analysis | Content Knowledge                                       |                            | Monica Cardella «mcardell@fiu.edu»                        |
| Program - CEC Interdisciplinary Engi                | neering (BS)      | 10/22/2024    | Results & Analysis | Content Knowledge - Multi-Disci                         | plinary Teams              | Monica Cardella «mcardell@fiu.edu»                        |
| Program - CEC Interdisciplinary Engi                | neering (BS)      | 10/22/2024    | Results & Analysis | Critical Thinking                                       |                            | Monica Cardella <mcardell@fiu.edu></mcardell@fiu.edu>     |
| Program - CEC Interdisciplinary Engi                | neering (BS)      | 10/22/2024    | Results & Analysis | Oral Communication                                      |                            | Monica Cardella <mcardell@flu.edu></mcardell@flu.edu>     |
| Program - CEC Interdisciplinary Engli               | neering (BS)      | 10/22/2024    | Results & Analysis | Written Communication                                   |                            | Monica Cardella <mcardell@flu.edu></mcardell@flu.edu>     |
| Program - CLW Master of Laws (LLM                   | D                 | 10/22/2024    | Results & Analysis | Program Enrollment                                      |                            | Ana Artieda <aartieda@fiu.edu></aartieda@fiu.edu>         |
| Program - CLW Master of Laws (LLM                   | 0                 | 10/22/2024    | Results & Analysis | Satisfaction - Administrative Serv                      | ices                       | Ana Artieda «aartieda@fiu.edu»                            |
| Program - CLW Master of Laws (LLM                   | 0                 | 10/22/2024    | Results & Analysis | Student Satisfaction - Program a                        | nd Course Quality          | Ana Artieda <aartieda@fiu.edu></aartieda@fiu.edu>         |
| Program - CNHS Doctor of Nursing<br>Online          | Practice (DNP) -  | 10/22/2024    | Results & Analysis | Philosophical, ethical, and scienti                     | fic principles knowledge   | Michael Sanchez <michsanc@fiu.edu></michsanc@fiu.edu>     |
| Program - CNHS Doctor of Nursing<br>Online          | Practice (DNP) -  | 10/22/2024    | Results & Analysis | State-of-the Science Information<br>Informatics Systems | Technology and Health Care | Michael Sanchez <michsanc@flu.edu></michsanc@flu.edu>     |
| Program - CNHS Nursing (MS)                         |                   | 10/22/2024    | Results & Analysis | Demonstrate Content Knowledge                           | e - General Track          | Marguerite Cooke <cookem@fiu.edu></cookem@fiu.edu>        |

6. Click on the 3 dots, then select Export data.

| 6  | Export data     |   | thi |
|----|-----------------|---|-----|
| æ  | Show as a table |   | 19  |
| 8  | Spotlight       |   | e   |
| Q  | Get insights    |   | e   |
| Z↓ | Sort descending |   | lte |
| ≨↓ | Sort ascending  |   | arc |
|    | Sort by         | > | le  |

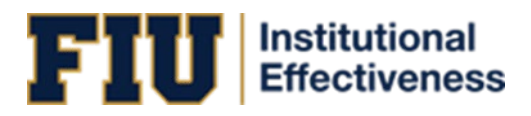

|                                                                                                    | Ŭ 🔓                                                                                                    | →8<br>84                                    |
|----------------------------------------------------------------------------------------------------|----------------------------------------------------------------------------------------------------|---------------------------------------------|
| Data with current layout                                                                                                | Summarized data                                                                                            | Underlying data                             |
| Export this data in the same<br>layout you see now, but<br>without any icons, colors, or<br>other formatting you added. | Export the summarized data<br>used to create your visual (for<br>example, sums, averages, and<br>medians). | The report author<br>turned off this option |

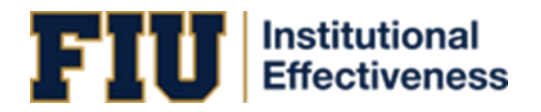

# SECTION 5: BIWEEKLY AUDIT

#### CURRENT CYCLE

Please follow these steps to access the data extract dashboard:

1. Go to -- High-Level Reports in the search bar:

| Nuventive Solutions    | Nuventive Improvement Platform Premier Edition |                                           |            | Welcome, kathpere@fiu.edu! | Sign out |
|------------------------|------------------------------------------------|-------------------------------------------|------------|----------------------------|----------|
| = - High-Level Reports |                                                |                                           | <b>~</b> 📃 |                            |          |
|                        | SLO Assessment Export                          | Data Last Updated<br>9/29/2023 2:05:10 AM |            |                            | » (      |
|                        | Data is refreshed overnight                    |                                           | Q. Search  |                            |          |
|                        |                                                | ÷ 13                                      |            |                            |          |

- 2. Click on the  $\equiv$  icon located in the top, left area of the screen under the "Nuventive Solutions" logo.
- 3. Click on Analytics and click on Biweekly Audit Current Cycle

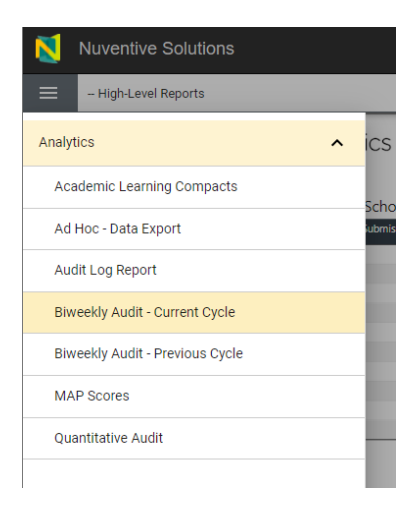

- 4. At the bottom of the page, you can click on the different tabs to change the view depending on the type of units you want to review.
  - a. You can switch between Programs & Certificates, University Core Curriculum, College Dean's Office, Centers and Institutes, and Administrative Units

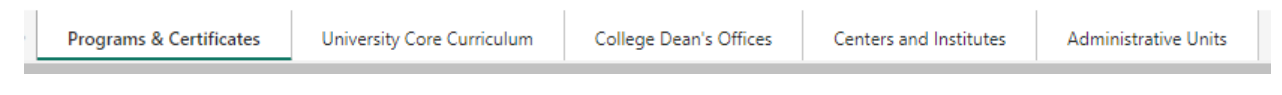

5. On the left side of the screen the table provides an overview for the submission percentage of the reports by College/School or Admin unit.

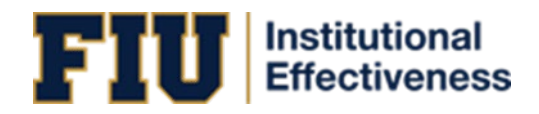

| - High-L         | evel Reports. |                               |                     | · <b>·</b>                                                                                                |                                        |
|------------------|---------------|-------------------------------|---------------------|----------------------------------------------------------------------------------------------------|----------------------------------------|
| 🟹 Nuve           | entive. Ir    | nprove Analytic               | CS Bin<br>Data      | weekly Audit: 2023 - 2024 Cycle<br>set is refreshed overnight                                             | Data Last Update<br>10/22/2024 2:07:48 |
| Overview of S    | ubmission P   | Percentage by College/S       | chool               | Submission Status by Report                                                                               |                                        |
| College / School | Reports Nu    | umber of Submitted Reports Su | bmission Percentage | Click the College/School on the left table to filter the page.                                            |                                        |
| CARTA            | 33            | 23                            | 69.7%               | Report                                                                                                    | Complete                               |
| CASE             | 106           | 81                            | 76.4%               |                                                                                                    | Submission                             |
| EC               | 57            | 36                            | 63.2%               | Certificate - CARTA Museum Studies (GC)                                                                   | ~                                      |
| LW               | 4             | 3                             | 75.0%               | Certificate - CARTA Science Communication Certificate (GC)                                                |                                        |
| NHS              | 21            | 16                            | 76.2%               | Certificate - CASE Applied Behavior Analysis (GC) - Online LIVE                                           | ~                                      |
| 08               | 62            | 53                            | 85.5%               | Certificate - CASE Environmental Finance (GC) - Online LIVE                                               |                                        |
| MO               | 5             | 5                             | 100.0%              | Certificate - CASE Forensic Science (UC)                                                                  |                                        |
| PHSW             | 21            | 16                            | 76.2%               | Certificate - CASE Linguistics Studies (UC)                                                               | ~                                      |
| тм               | 8             | 6                             | 75.0%               | Certificate - CASE Marriage & Family Therapy (GC) - Archived                                              | ~                                      |
| IPA              | 83            | 43                            | 51.8%               | Certificate - CASE Quantitative Environmental Finance (GC)                                                |                                        |
| otal             | 400           | 282                           | 70.5%               | Certificate - CASE Recreational Therapy (UC) - Online                                                     |                                        |
|                  |               |                               |                     | Certificate - CASE SEHD Academic Advising (GC)                                                            | ~                                      |
|                  |               |                               |                     | Certificate - CASE SEHD Academic Advising (GC) - Online                                                   | ~                                      |
|                  |               |                               |                     | Certificate - CASE SEHD Educational Leadership (GC)                                                       |                                        |
|                  |               |                               |                     | Certificate - CASE SEHD Professional Graduate Certificate in<br>Spanish/English Billingual Education (GC) | ~                                      |
|                  |               |                               |                     | Certificate - CASE SEHD TESOL (Teaching English to Speakers of Other<br>Languages) (GC)                   | ~                                      |
|                  |               |                               |                     | Certificate - CASE Women's & Gender Studies (GC)                                                          | 1                                      |
|                  |               |                               |                     | Total                                                                                                    | 282                                    |

6. You can click on your College/School or Admin unit to narrow down the entries on the table on the right side of the screen. This table details if all of the submission components have been completed by individual units.

| 🔲 – High         | -Level Reports        |                             |            | v 📃 🔲 🚺                                                                                                  |                                            |
|------------------|-----------------------|-----------------------------|------------|----------------------------------------------------------------------------------------------------|--------------------------------------------|
| 赵 Nuv            | <b>entive</b> . Impro | ve Analytics                | Bin        | weekly Audit: 2023 - 2024 Cycle<br>set is refreshed overnight                                            | Data Last Updated<br>10/22/2024 2:07:48 AM |
|                  |                       |                             | ± 63 ··    |                                                                                                    | Ŧ 63 ···                                   |
| Overview of      | Submission Percenta   | ge by College/School        |            | Submission Status by Report                                                                              |                                            |
| College / School | Reports Number of S   | ubmitted Reports Submission | Percentage | Click the College/School on the left table to filter the page.                                           |                                            |
| CARTA            | 33                    | 23                          | 69.7%      | Report                                                                                                   | Complete                                   |
| CASE             | 106                   | 81                          | 76.4%      |                                                                                                    | Submission                                 |
| CEC              | 57                    | 36                          | 63,2%      | Certificate - CASE Applied Behavior Analysis (GC) - Online LIVE                                          | <u> </u>                                   |
| CLW              | 4                     | 3                           | 75.0%      | Certificate - CASE Environmental Finance (GC) - Online LIVE                                              |                                            |
| CNHS             | 21                    | 16                          | 76.2%      | Certificate - CASE Forensic Science (UC)                                                                 |                                            |
| COB              | 62                    | 53                          | 85.5%      | Certificate - CASE Linguistics Studies (UC)                                                              | ×                                          |
| сом              | 5                     | 5                           | 100.0%     | Certificate - CASE Marriage & Family Therapy (GC) - Archived                                             | ×                                          |
| CPHSW            | 21                    | 16                          | 76.2%      | Certificate - CASE Quantitative Environmental Finance (GC)                                               |                                            |
| HTM              | 8                     | 6                           | 75.0%      | Certificate - CASE Recreational Therapy (UC) - Online                                                    |                                            |
| SIPA             | 83                    | 43                          | 51.8%      | Certificate - CASE SEHD Academic Advising (GC)                                                           | ×                                          |
| Total            | 400                   | 282                         | 70.5%      | Certificate - CASE SEHD Academic Advising (GC) - Online                                                  | ~                                          |
|                  |                       |                             |            | Certificate - CASE SEHD Educational Leadership (GC)                                                      |                                            |
|                  |                       |                             |            | Certificate - CASE SEHD Professional Graduate Certificate in<br>Spanish/English Bilingual Education (GC) | ~                                          |
|                  |                       |                             |            | Certificate - CASE SEHD TESOL (Teaching English to Speakers of Other<br>Languages) (GC)                  | ~                                          |
|                  |                       |                             |            | Certificate - CASE Women's & Gender Studies (GC)                                                         | ~                                          |
|                  |                       |                             |            | Program - CASE Adult Education & Human Resource Development (EDD)                                        |                                            |
|                  |                       |                             |            | Program - CASE Adult Education & Human Resource Development (MS) -                                       |                                            |
|                  |                       |                             |            | Total                                                                                                    | 81                                         |

- 🗙 Nuventive. Improve Analytics Biweekly Audit: 2023 - 2024 Cycle Overview of Submission Percentage by College/School Submission Status by Report Reports Number of Submitted Reports Click the College/School on the left table to filter the pag College / School tage Report CASE Certificate - CASE Applied Behavior Analysis (GC) - Online LIVE Certificate - CASE Environmental Finance (GC) - Online LIVE CLW 75.0% Certificate - CASE Forensic Science (UC) Certificate - CASE Linguistics Studies (UC) 16 COB 85.5% Certificate - CASE Marriage & Family Therapy (GC) - Archived Certificate - CASE Quantitative Environmental Finance (GC) CPHSW HTM 16 Certificate - CASE Recreational Therapy (UC) - Online Certificate - CASE SEHD Academic Advising (GC) **v** SIPA Total 51.8% 70.5% ~ Certificate - CASE SEHD Academic Advising (GC) - Online 282 Certificate - CASE SEHD Educational Leadership (GC) Certificate - CASE SEHD Professional Graduate Certificate in Spanish/English Bilingual Education (GC) 1 Certificate - CASE SEHD TESOL (Teaching English to Speakers of Othe Languages) (GC) Certificate - CASE Women's & Gender Studies (GC) ~ Program - CASE Adult Education & Human Resource Development (EDD) Program - CASE Adult Education & Human Resource Development (MS) -81 Total
- 7. For both tables you can hover over the table and click on the 3 dots

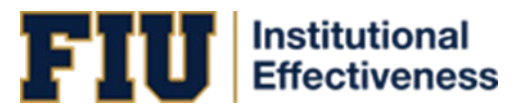

8. Then select Export data.

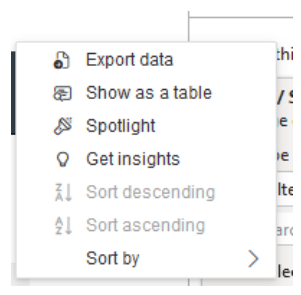

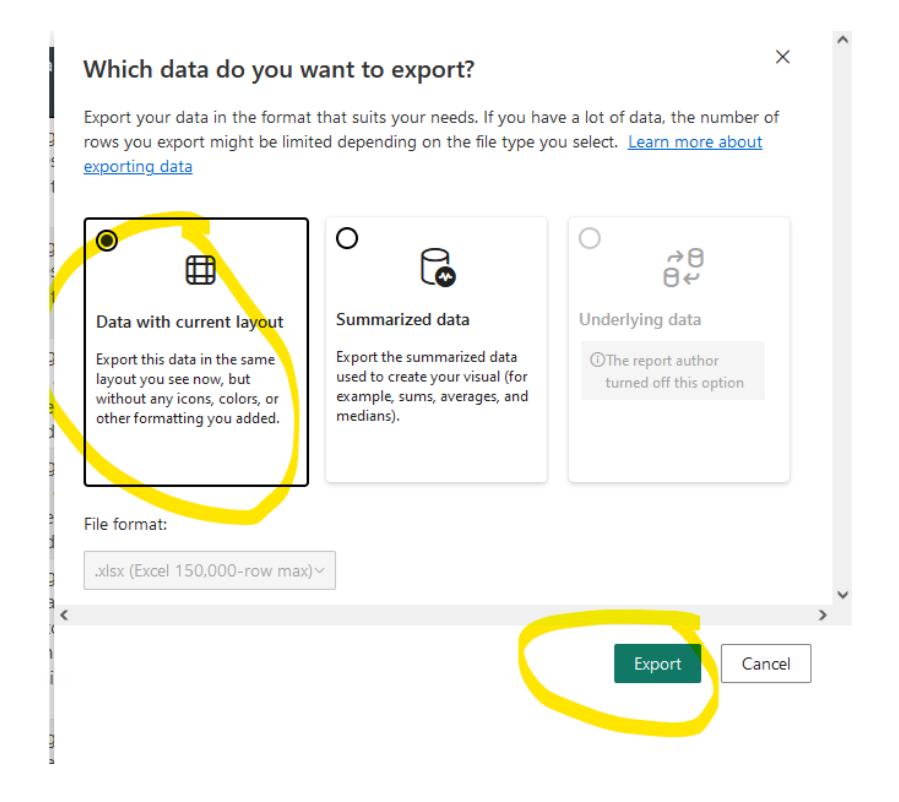

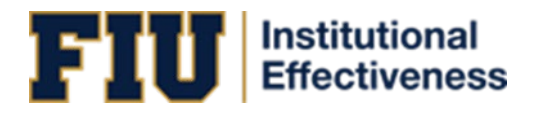

#### PREVIOUS CYCLE

Please follow these steps to access the data extract dashboard:

1. Go to -- High-Level Reports in the search bar:

| N |                      | Nuventive Improvement Platform Premier Edition |                                           |           |   |  |   |
|---|----------------------|------------------------------------------------|-------------------------------------------|-----------|---|--|---|
|   | - High-Level Reports |                                                |                                           | ~         |   |  |   |
|   |                      | SLO Assessment Export                          | Data Last Updated<br>9/29/2023 2:05:00 AM | ⊤ Filters |   |  | > |
|   |                      | Data is refreshed overnight                    |                                           | Q. Searc  | h |  |   |
|   |                      |                                                | 7 63                                      |           |   |  |   |

- 2. Click on the  $\equiv$  icon located in the top, left area of the screen under the "Nuventive Solutions" logo.
- 3. Click on Analytics and click on Biweekly Audit Previous Cycle

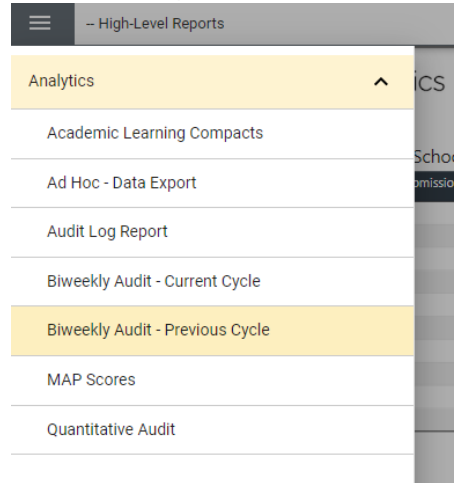

- 4 At the bottom of the page, you can click on the different tabs to change the view depending on the type of units you want to review.
  - a. You can switch between Programs & Certificates, University Core Curriculum, College Dean's Office, Centers and Institutes, and Administrative Units

| Programs & Certificates | University Core Curriculum | College Dean's Offices | Centers and Institutes | Administrative Units |
|-------------------------|----------------------------|------------------------|------------------------|----------------------|
|                         |                            |                        |                        |                      |

5 On the left side of the screen the table provides an overview for the submission percentage of the reports by College/School or Admin unit.

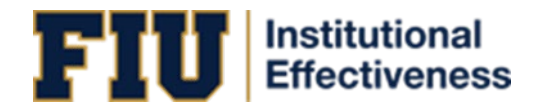

| - High                          | -Level Reports                             |                                                      |            | • <b>-</b>                                                                                               |                                            |
|---------------------------------|--------------------------------------------|------------------------------------------------------|------------|----------------------------------------------------------------------------------------------------|--------------------------------------------|
| 赵 Nuv                           | <b>entive</b> . Impro                      | ve Analytics                                         | B          | iweekly Audit: 2022 - 2023 Cycle<br>aset is refreshed overright                                          | Data Last Updated<br>10/22/2024 2:07:48 At |
| Overview of<br>College / School | Submission Percenta<br>Reports Number of S | ige by College/School<br>ubmitted Reports Submission | Percentage | Submission Status by Report<br>Click the College/School on the left table to filter the page.            |                                            |
| CARTA                           | 33                                         | 12                                                   | 36.4%      | Report                                                                                                   | Complete                                   |
| CASE                            | 106                                        | 44                                                   | 41.5%      |                                                                                                    | Submission                                 |
| CEC                             | 57                                         | 17                                                   | 29.8%      | Certificate - CARTA Museum Studies (GC)                                                                  | ~                                          |
| CLW                             | 4                                          | 2                                                    | 50.0%      | Certificate - CARTA Science Communication Certificate (GC)                                               |                                            |
| CNHS                            | 21                                         | 12                                                   | 57.1%      | Certificate - CASE Applied Behavior Analysis (GC) - Online LIVE                                          | ~                                          |
| COB                             | 62                                         | 48                                                   | 77.4%      | Certificate - CASE Environmental Finance (GC) - Online LIVE                                              |                                            |
| COM                             | 5                                          | 5                                                    | 100.0%     | Certificate - CASE Forensic Science (UC)                                                                 |                                            |
| CPHSW                           | 21                                         | 17                                                   | 81.0%      | Certificate - CASE Linguistics Studies (UC)                                                              |                                            |
| нтм                             | 8                                          | 5                                                    | 62.5%      | Certificate - CASE Marriage & Family Therapy (GC) - Archived                                             | ~                                          |
| SIPA                            | 83                                         | 32                                                   | 38.6%      | Certificate - CASE Quantitative Environmental Finance (GC)                                               |                                            |
| Total                           | 400                                        | 194                                                  | 48.5%      | Certificate - CASE Recreational Therapy (UC) - Online                                                    |                                            |
|                                 |                                            |                                                      |            | Certificate - CASE SEHD Academic Advising (GC)                                                           | ~                                          |
|                                 |                                            |                                                      |            | Certificate - CASE SEHD Academic Advising (GC) - Online                                                  | ~                                          |
|                                 |                                            |                                                      |            | Certificate - CASE SEHD Educational Leadership (GC)                                                      | ~                                          |
|                                 |                                            |                                                      |            | Certificate - CASE SEHD Professional Graduate Certificate in<br>Spanish/English Bilingual Education (GC) | ~                                          |
|                                 |                                            |                                                      |            | Certificate - CASE SEHD TESOL (Teaching English to Speakers of Other<br>Languages) (GC)                  |                                            |
|                                 |                                            |                                                      |            | Certificate - CASE Women's & Gender Studies (GC)                                                         | ~                                          |
|                                 |                                            |                                                      |            | Total                                                                                                    | 194                                        |

6 You can click on your College/School or Admin unit to narrow down the entries on the table on the right side of the screen. This table details if all of the submission components have been completed by individual units.

| - High-L         | evel Report | 3                                        |           | <b>~</b> 📃 💷 🛙                                                                                           |                                                                                                    |
|------------------|-------------|------------------------------------------|-----------|----------------------------------------------------------------------------------------------------|----------------------------------------------------------------------------------------------------|
| 🟹 Nuve           | entive.     | Improve Analytics                        | Bi        | weekly Audit: 2022 - 2023 Cycle<br>set is refreshed overnight                                            | Data Last Updated<br>10/22/2024 2:07:48 /0                                                                                                    |
|                  |             |                                          | ∓ 62 ·    |                                                                                                    | ∓ 63 ···                                                                                                    |
| Overview of S    | ubmissior   | Percentage by College/School             |           | Submission Status by Report                                                                              |                                                                                                    |
| College / School | Reports     | Number of Submitted Reports Submission P | ercentage | Click the College/School on the left table to filter the page.                                           |                                                                                                    |
| CARTA            | 33          | 12                                       | 36.4%     | Report                                                                                                   | Complete                                                                                                    |
| CASE             | 106         | 44                                       | 41.5%     |                                                                                                    | Submission                                                                                                    |
| CEC              | 57          | 17                                       | 29.8%     | Certificate - CASE Applied Behavior Analysis (GC) - Online LIVE                                          | <ul> <li>Image: A second second s</li></ul> |
| CLW              | 4           | 2                                        | 50.0%     | Certificate - CASE Environmental Finance (GC) - Online LIVE                                              |                                                                                                    |
| CNHS             | 21          | 12                                       | 57.1%     | Certificate - CASE Forensic Science (UC)                                                                 |                                                                                                    |
| сов              | 62          | 48                                       | 77.4%     | Certificate - CASE Linguistics Studies (UC)                                                              |                                                                                                    |
| COM              | 5           | 5                                        | 100.0%    | Certificate - CASE Marriage & Family Therapy (GC) - Archived                                             | <ul> <li>Image: A second second s</li></ul> |
| CPHSW            | 21          | 17                                       | 81.0%     | Certificate - CASE Quantitative Environmental Finance (GC)                                               |                                                                                                    |
| нтм              | 8           | 5                                        | 62.5%     | Certificate - CASE Recreational Therapy (UC) - Online                                                    |                                                                                                    |
| SIPA             | 83          | 32                                       | 38.6%     | Certificate - CASE SEHD Academic Advising (GC)                                                           | <ul> <li>Image: A second second s</li></ul> |
| Total            | 400         | 194                                      | 48.5%     | Certificate - CASE SEHD Academic Advising (GC) - Online                                                  | <ul> <li>Image: A second second s</li></ul> |
|                  |             |                                          |           | Certificate - CASE SEHD Educational Leadership (GC)                                                      | <ul> <li>Image: A second second s</li></ul> |
|                  |             |                                          |           | Certificate - CASE SEHD Professional Graduate Certificate in<br>Spanish/English Bilingual Education (GC) | ~                                                                                                    |
|                  |             |                                          |           | Certificate - CASE SEHD TESOL (Teaching English to Speakers of Other<br>Languages) (GC)                  |                                                                                                    |
|                  |             |                                          |           | Certificate - CASE Women's & Gender Studies (GC)                                                         | ~                                                                                                    |
|                  |             |                                          |           | Program - CASE Adult Education & Human Resource Development (EDD)                                        |                                                                                                    |
|                  |             |                                          |           | Program - CASE Adult Education & Human Resource Development (MS) -                                       |                                                                                                    |
|                  |             |                                          |           | Total                                                                                                    | 44                                                                                                    |

7 For both tables you can hover over the table and click on the 3 dots

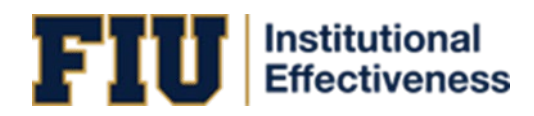

| — High-L         | evel Reports |                                          |           | v 📃 💷 I                                                                                                  |                                                                                                    |
|------------------|--------------|------------------------------------------|-----------|----------------------------------------------------------------------------------------------------|----------------------------------------------------------------------------------------------------|
| 関 Nuve           | entive. I    | mprove Analytics                         | B         | iweekly Audit: 2022 - 2023 Cycle<br>aast is teefogshed overnight                                         | Data Last Upclates<br>10/22/2024 2:07:48                                                                                                    |
|                  |              |                                          | ± 63 ·    |                                                                                                    | ₹ 62 …                                                                                                    |
| Overview of S    | ubmission    | Percentage by College/School             |           | Submission Status by Report                                                                              |                                                                                                    |
| College / School | Reports N    | Number of Submitted Reports Submission P | ercentage | Click the College/School on the left table to filter the page.                                           |                                                                                                    |
| CARTA            | 33           | 12                                       | 36.4%     | Report                                                                                                   | Complete                                                                                                    |
| CASE             | 106          | 44                                       | 41 5%     |                                                                                                    | Submission                                                                                                    |
| CEC              | 57           | 17                                       | 29.8%     | Certificate - CASE Applied Behavior Analysis (GC) - Online LIVE                                          | ~                                                                                                    |
| CLW              | 4            | 2                                        | 50.0%     | Certificate - CASE Environmental Finance (GC) - Online LIVE                                              |                                                                                                    |
| CNHS             | 21           | 12                                       | 57.1%     | Certificate - CASE Forensic Science (UC)                                                                 |                                                                                                    |
| COB              | 62           | 48                                       | 77.4%     | Certificate - CASE Linguistics Studies (UC)                                                              |                                                                                                    |
| сом              | 5            | 5                                        | 100.0%    | Certificate - CASE Marriage & Family Therapy (GC) - Archived                                             |                                                                                                    |
| CPHSW            | 21           | 17                                       | 81.0%     | Certificate - CASE Quantitative Environmental Finance (GC)                                               |                                                                                                    |
| HTM              | 8            | 5                                        | 62.5%     | Certificate - CASE Recreational Therapy (UC) - Online                                                    |                                                                                                    |
| SIPA             | 83           | 32                                       | 38.6%     | Certificate - CASE SEHD Academic Advising (GC)                                                           |                                                                                                    |
| Total            | 400          | 194                                      | 48.5%     | Certificate - CASE SEHD Academic Advising (GC) - Online                                                  | <ul> <li>Image: A second second s</li></ul> |
|                  |              |                                          |           | Certificate - CASE SEHD Educational Leadership (GC)                                                      | <ul> <li>Image: A second second s</li></ul> |
|                  |              |                                          |           | Certificate - CASE SEHD Professional Graduate Certificate in<br>Spanish/English Bilingual Education (GC) | ~                                                                                                    |
|                  |              |                                          |           | Certificate - CASE SEHD TESOL (Teaching English to Speakers of Other<br>Languages) (GC)                  |                                                                                                    |
|                  |              |                                          |           | Certificate - CASE Women's & Gender Studies (GC)                                                         | ~                                                                                                    |
|                  |              |                                          |           | Program - CASE Adult Education & Human Resource Development (EDD)                                        |                                                                                                    |
|                  |              |                                          |           | Program - CASE Adult Education & Human Resource Development (MS) -                                       |                                                                                                    |
|                  |              |                                          |           | Total                                                                                                    | 44                                                                                                    |

# 8 Then select Export data.

| 6  | Export data     |   | thi |
|----|-----------------|---|-----|
| æ  | Show as a table |   | 15  |
| ß  | Spotlight       |   | e   |
| Q  | Get insights    |   | e   |
| Z↓ | Sort descending |   | ltε |
| ₽↓ | Sort ascending  |   | arc |
|    | Sort by         | > | le  |

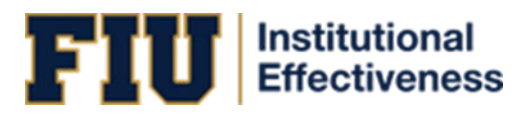

| •                                                                                                    | 0<br>6                                                                                                    | ○<br>∂€                                      |
|----------------------------------------------------------------------------------------------------|----------------------------------------------------------------------------------------------------|----------------------------------------------|
| Data with current layout                                                                                                | Summarized data                                                                                            | Underlying data                              |
| Export this data in the same<br>layout you see now, but<br>without any icons, colors, or<br>other formatting you added. | Export the summarized data<br>used to create your visual (for<br>example, sums, averages, and<br>medians). | ①The report author<br>turned off this option |
| .xlsx (Excel 150,000-row max                                                                                            | )~                                                                                                    |                                              |

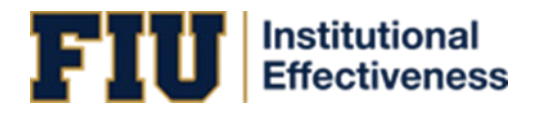

#### SECTION 6: COMPETENCY ACHIEVEMENT AND STRATEGIC ALIGNMENT (CASA)

Please follow these steps to access the data extract dashboard:

1. Go to -- High-Level Reports in the search bar:

| 1 | Nuventive Solutions  | Nuventive Improvement Platform Premier Edition |                                           |                  | Welcome, kathpe | re@fiu.edu! | Sign out |
|---|----------------------|------------------------------------------------|-------------------------------------------|------------------|-----------------|-------------|----------|
| = | - High-Level Reports |                                                |                                           | <b>~</b> 📃       |                 |             |          |
|   |                      | SLO Assessment Export                          | Data Last Updated<br>9/29/2023 2:05:10 AM | <b>∓</b> Filters |                 |             | <b>`</b> |
|   |                      | Data is refreshed overnight                    |                                           | Q. Search        |                 |             |          |
|   |                      |                                                | - 12                                      |                  |                 |             |          |

- 2. Click on the  $\equiv$  icon located in the top, left area of the screen under the "Nuventive Solutions" logo.
- 3. Click on Home and click on "CASA"

| - High-Level Reports                                  |    |
|-------------------------------------------------------|----|
| Analytics                                             |    |
| Academic Learning Compacts                            |    |
| Ad Hoc - Data Export                                  |    |
| Audit Log Report                                      |    |
| Biweekly Audit - Current Cycle                        |    |
| Biweekly Audit - Previous Cycle                       |    |
| CASA (Core Curriculum Outcomes)                       |    |
| MAP Scores                                            |    |
| Quantitative Audit                                    |    |
| VISTA (View of Improvement Strategy Tree<br>Analysis) | nd |
| Canvas Analytics                                      | ~  |
| Documents                                             |    |

At the bottom of the page, you can use the tabs to switch between different data sets—Core Curriculum Outcomes, Program & Certificate SLOs, Program & Certificate POs, Administrative Outcomes, and Centers & Deans Outcomes—depending on what information you'd like to view in the main table. If you do not see all the tabs at once, use the arrows on the left side to navigate through them.

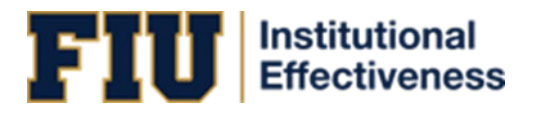

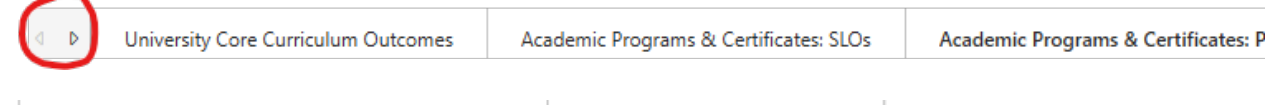

Administrative Areas & Centers Outcomes

Dean's Office Outcomes

5. You can search and filter the data by options at the top such as "College/School Department," "Unit," "Strategic Priority," and "Year," depending on the tab you are currently viewing. Some examples can be found below:

| 🟹 Nuve                                                                                                    | <b>ntive</b> . Impr                                                                                                    | rove Analyt                                                                                                    | ICS Acade   | emic Programs | & Certificate      | es: POs |             | Data Last Updated<br>5/13/2025 2:10:41 AM |
|----------------------------------------------------------------------------------------------------|----------------------------------------------------------------------------------------------------|----------------------------------------------------------------------------------------------------|-------------|---------------|--------------------|---------|-------------|-------------------------------------------|
| Reporting Period                                                                                                    | College / School, Depa                                                                                                    | artment                                                                                                    | Unit        |               | Strategic Priority |         | Goal        |                                           |
| All $\checkmark$                                                                                                    | All                                                                                                    | ^                                                                                                    | All         | $\sim$        | All                | $\sim$  | All         | $\sim$                                    |
| Program & Certif<br>2021 - 202                                                                                                    | College of Exp<br>College of Arts,<br>College of Bugin<br>College of Exp<br>College of Exp<br>College of Exp<br>College of Med<br>College of Nurs     College of Nurs     College of Nurs | Sciences, and Education<br>less<br>munication, Architecture, an<br>eering and Computing<br>cine<br>ng and Health Sciences |             |               |                    |         |             | ●Met ●Not Met                             |
| 2021 - 202<br>2021 - 202<br>202<br>2021 - 202<br>2021 - 202<br>202<br>2021 - 202<br>202<br>202<br>202<br>202<br>202<br>202<br>202                                                                                                    | College of Publi     College of Publi     Y     College of Publi     Y     School of Hospi     Y     School of Hospi     Y     Y     School of Hospi     Z     Z     Z     Z     Z        | c Health and Social Work                                                                                                  | 78% (n=790) |               |                    |         | 22% (n=228) | •                                         |
| 2021 - 202<br>2021 - 202<br>2021 - | 2 2 2 2 2 2 2 2 2 2 2 2 2 2 2 2 2 2 2                                                                                                    |                                                                                                    |             |               |                    |         |             |                                           |
| 2022 - 2022 ني زر<br>2022 - 2022 ني 2022 - 2022<br>2022 - 2022 - 2022<br>2022 - 2022 - 202                                                                                                    | 3<br>3<br>3<br>3                                                                                                    |                                                                                                    | 72% (n=782) |               |                    |         | 28% (n=308) | _                                         |
| ates: POs Administrative Area                                                                                                    | as & Centers Outcomes                                                                                                    | Dean's Office Outcomes                                                                                                    |             |               |                    |         |             |                                           |

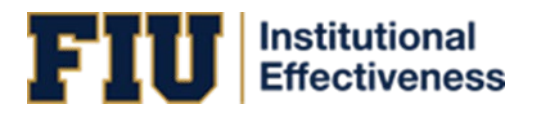

| Nuventiv               | <b>e</b> . Improve | Analytics | Administrative<br>Data is refreshed overnight | e Areas & Cent     | ers Outcom | ies     | Data Last Updated<br>5/13/2025 2:10:41 AM |
|------------------------|--------------------|-----------|-----------------------------------------------|--------------------|------------|---------|-------------------------------------------|
| Reporting Period Are   | a of Emphasis      | Unit      |                                               | Strategic Priority |            | Goal    |                                           |
| All V All              | $\sim$             | All       | ~                                             | All                | ~          | (Blank) | ~                                         |
|                        |                    |           |                                               |                    |            |         |                                           |
| dministrative Areas &  | Centers Outcome    | 5         |                                               |                    |            |         |                                           |
|                        |                    |           |                                               |                    |            |         | Met  Not Met                              |
| 2021 - 2022            | 100% (n            | :2)       |                                               |                    |            |         |                                           |
| 튵 슱 2021 - 2022        | 100% (n=1)         |           |                                               |                    |            |         |                                           |
| പ്പ് ഇ 2021 - 2022     | 50% (n=1)          | 50% (n=1) |                                               |                    |            |         |                                           |
| <u>6</u> 2022 - 2023   |                    | 80% (n=   | =4)                                           | 20                 | % (n=1)    |         |                                           |
| P 🖓 👷 2022 - 2023      | 100% (n=1)         |           |                                               |                    |            |         |                                           |
| දු ද ල 2022 - 2023     | 100% (n:           | -2)       |                                               |                    |            |         |                                           |
| 2022 - 2023 🚊 📋        | 100% (n            | :2)       |                                               |                    |            |         |                                           |
| <u>بوا</u> 2022 - 2023 | 100% (n=1)         |           |                                               |                    |            |         |                                           |
| ස් සු 2022 - 2023      | 100% (n:           | -2)       |                                               |                    |            |         |                                           |
| _ ഇപ് ഇ 2023 - 2024    | 100% (n=1)         |           |                                               |                    |            |         |                                           |
| ∠ 2023 - 2024          | 100% (n            | -2)       |                                               |                    |            |         |                                           |
| 2023 - 2024 نے ن       | 100% (n:           | -2)       |                                               |                    |            |         |                                           |
| പ്ല 2023 - 2024        |                    |           |                                               | 100% (n=7)         |            |         |                                           |
| ස් 2023 - 2024         | 67% (n=            | 2)        | 33% (n=1)                                     |                    |            |         |                                           |
|                        | 67% (n=            | 2)        | 33% (n=1)                                     |                    |            |         |                                           |
| ej _j @ 2025 - 2024    |                    |           |                                               |                    |            |         |                                           |

6. Hover your mouse pointer over the top right corner of the dashboard until a hidden menu appears:

| Strategic Priority | $\diamond$ | Goal    |        |
|--------------------|------------|---------|--------|
| All                | $\sim$     | (Blank) | $\sim$ |
|                    |            |         |        |

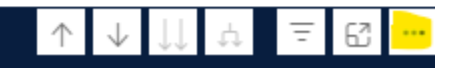

7. Click on the 3 dots, then select Export data.

| 6  | Export data     |   | thi |
|----|-----------------|---|-----|
| æ  | Show as a table |   | 15  |
| ß  | Spotlight       |   | e   |
| Q  | Get insights    |   | e   |
| Ž↓ | Sort descending |   | ltε |
| Ą↓ | Sort ascending  |   | arc |
|    | Sort by         | > | le  |
|    |                 |   |     |

5

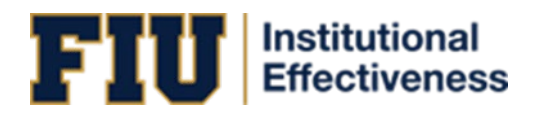

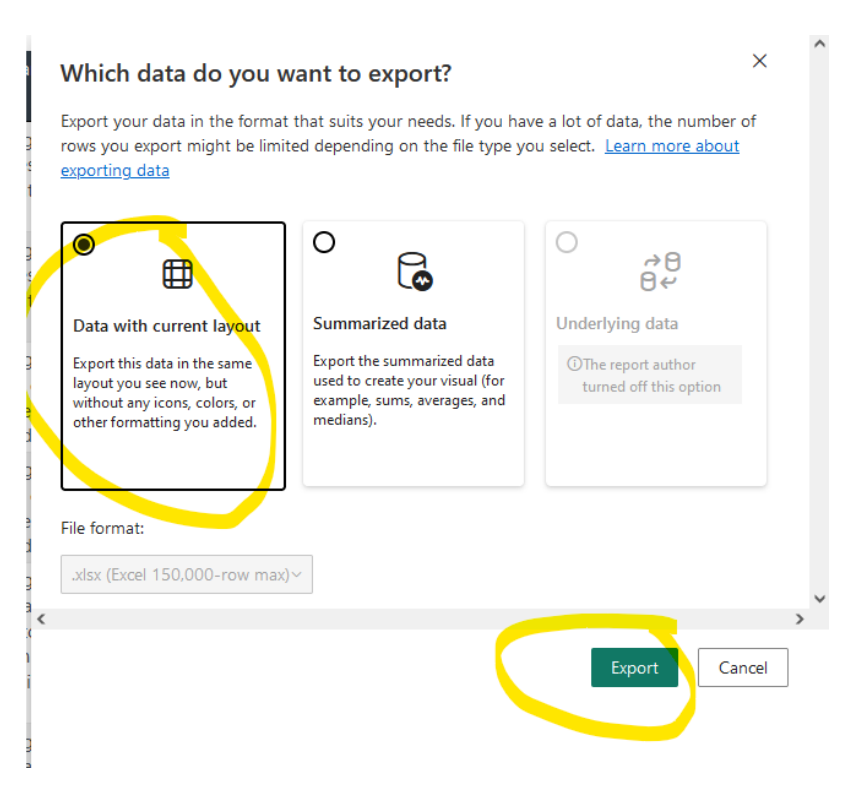

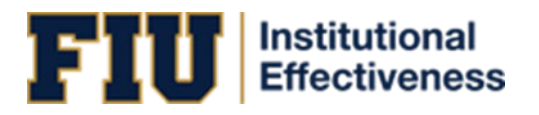

# **SECTION 7: MAP SCORES**

Please follow these steps to access the data extract dashboard:

1. Go to -- High-Level Reports in the search bar:

| 2 | Nuventive Solutions  | Nuventive Improvement Platform Premier Edition |                                           |            | Welcome, kathpere@fiu.edu! | Sign out |
|---|----------------------|------------------------------------------------|-------------------------------------------|------------|----------------------------|----------|
|   | - High-Level Reports |                                                |                                           | <b>~</b> 📃 |                            |          |
|   |                      | SLO Assessment Export                          | Data Last Updated<br>9/29/2023 2:05:00 AM | = Filters  |                            | *        |
|   |                      | Data is refreshed overnight                    |                                           | Q. Search  |                            |          |
|   |                      |                                                | ÷ 8                                       |            |                            |          |

- 2. Click on the  $\equiv$  icon located in the top, left area of the screen under the "Nuventive Solutions" logo.
- 3. Click on Home and click on MAP Scores

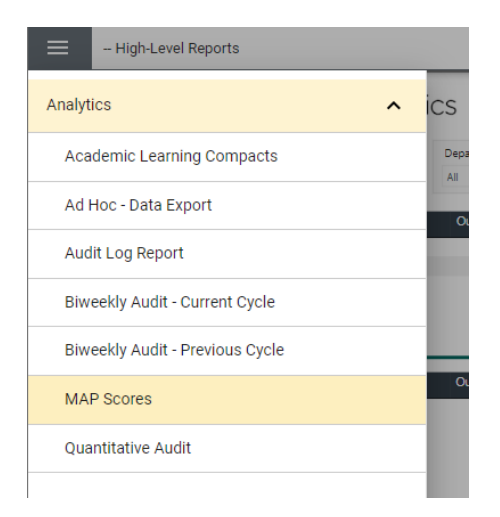

4. You can search and filter the MAP scores by "College/School", "Department", "Unit", "SACSCOC Standard", and/or "Year"

| 1            | FIU                     | nstituti<br>ffectiv | onal<br>eness                              |
|--------------|-------------------------|---------------------|--------------------------------------------|
| ve Analytics | MAP Scores from Feedbac | k Review            | Data Last Updated<br>10/22/2024 2:07:48 AM |

| Nuventive.                                      | Improve Analy                            | rtics        | M            | AP So<br>a are refr | cores from l<br>eshed overnight | Feedbac | k Review                                    | Data Last Updat<br>10/22/2024 2:07:4 |
|-------------------------------------------------|------------------------------------------|--------------|--------------|---------------------|---------------------------------|---------|---------------------------------------------|--------------------------------------|
| Template                                        | College / School                         | Department   |              |                     | Unit                            |         | SACSCOC Standard                            | Year                                 |
| All                                             | All ^                                    | All          |              | ~                   | All                             | $\sim$  | All                                         | All                                  |
| Student Learning Out                            | tci Analysis<br>Athletics                | r Outcome    | Method       | Results             | Use of Results                  | •0      | Nutcome  Method  Results                    | Use of Results                       |
| eview Year Overall Average M                    | AF Career<br>CARTA                       | 1.99<br>2.33 | 1.77<br>2.50 | 1.52<br>2.00        | 1.24<br>2.75                    | 17      | 7                                           | 230                                  |
| 022 - 2023 1.70<br>023 - 2024 2.46              | CASE     CEC     Center     CLW     CNHS |              |              |                     |                                 | 1.5     | 9<br><del>2</del><br>2023                   | 2.00<br>2023 - 2024                  |
| Program Outcor                                  | mes Review Year                          | r Outcome    | Method       | Results             | Use of Results                  | •0      | lutcome  Method  Results (                  | Use of Results                       |
| view Year Overall Average M<br>122 - 2023 2.23  | 2022 - 2023<br>349                       | 8 2.84       | 2.32         | 1.87                | 1.48                            |         | 2.84<br>2.32<br>1.67<br>1.48<br>2022 - 2023 |                                      |
| Administrative Out                              | comes Review Year                        | Outcom       | e Method     | Results             | Use of Results                  | •0      | lutcome  Method  Results (                  | Use of Results                       |
| eview Year Overall Average M<br>022 - 2023 1.95 | 2022 - 2023<br>86                        | 2.24         | 2.29         | 1.91                | 1.59                            |         | 2.3<br>22<br>10<br>1.6                      |                                      |
|                                                 |                                          |              |              |                     |                                 |         | 2022 - 2023                                 |                                      |

- High-Level Reports

5. For either the Student Learning Outcomes, Program Outcomes, or Administrative Outcomes you can hover your mouse pointer over the top right corner of the dashboard until a hidden menu appears

| 😑 🛛 – Hig     | h-Level Repo     | rts              |             |            |          |         |                  | ~       |               |                   |                 |                                 |
|---------------|------------------|------------------|-------------|------------|----------|---------|------------------|---------|---------------|-------------------|-----------------|---------------------------------|
| 赵 Nu          | ventive          | . Improv         | e Analyt    | ics        | M        | AP S    | cores from       | Feedbac | k Reviev      | N                 | Data<br>10/22/3 | Last Updated<br>1024 2:07:48 AM |
| Template      |                  | College / School |             | Department |          |         | Unit             |         | SACSCOC 9     | tandard           | Year            |                                 |
| Al            | ~                | IIA              | ~           | AI         |          | ~       | All              | ~       | Ali           | ~                 | All             | ~                               |
| Student       | Learning Ou      | itcomes          | Review Year | Outcome    | Method   | Results | Use of Results   |         | Outcome  Meth | od 😐 Results 🖷 Us | e of Results    |                                 |
| Review Year O | verall Average I | MAP Score n      | 2022 - 2023 | 1.99       | 1.77     | 1.52    | 1.24             |         |               |                   | 233             |                                 |
| 2022 - 2023   | 1.70             | 760              | 2023 - 2024 | 2.33       | 2.50     | 2.00    | 2.75             | 1       | 77            |                   | 2.30            |                                 |
| 2023 - 2024   | 2.46             | 1                |             |            |          |         |                  | 1       | 32            |                   |                 | _                               |
|               |                  |                  |             |            |          |         |                  | 2022 -  | - 2023        |                   | 2023 - 2024     |                                 |
| Proc          | iram Outco       | mes              | Review Year | Outcome    | Method   | Result  | s Use of Results |         | Outcome  Meth | od Results OU     | e of Results    | 6                               |
|               |                  |                  | 2022 - 2023 | 2.84       | 2.32     | 1.87    | 1.48             |         |               | •                 |                 |                                 |
| Review Year O | verall Average I | MAP Score n      |             |            |          |         |                  |         |               | 2.84              |                 |                                 |
| 2022 - 2023   | 2.23             | 349              |             |            |          |         |                  |         |               | 147               |                 |                                 |
|               |                  |                  |             |            |          |         |                  |         |               | 2022 - 2023       |                 |                                 |
|               |                  |                  |             |            |          |         |                  |         |               |                   |                 |                                 |
| Admini        | strative Ou      | tcomes           | Review Year | Outcome    | e Method | Results | Use of Results   | •       | Outcome  Meth | od  Results Us    | se of Results   |                                 |
| Review Year O | verall Average I | MAP Score n      | 2022 - 2023 | 2.24       | 2.29     | 1.91    | 1.59             |         |               | 2                 |                 |                                 |
| 2022 - 2023   | 1.95             | 86               |             |            |          |         |                  |         |               | 5                 |                 |                                 |
|               |                  |                  |             |            |          |         |                  |         |               | 1.6               |                 |                                 |
|               |                  |                  |             |            |          |         |                  |         |               | 2022 - 2023       |                 |                                 |

6. Click on the 3 dots, then select Export data.

| 6  | Export data     |   | thi |
|----|-----------------|---|-----|
| æ  | Show as a table |   | 15  |
| ß  | Spotlight       |   | e   |
| Q  | Get insights    |   | e   |
| Z↓ | Sort descending |   | ltε |
| Ą↓ | Sort ascending  |   | arc |
|    | Sort by         | > | 1.  |

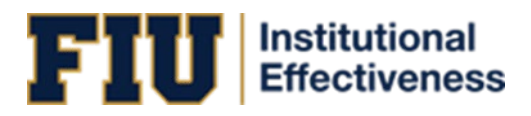

| ■                                                                                                    | Ŭ 🔓                                                                                                    | →8<br>84                                    |
|----------------------------------------------------------------------------------------------------|----------------------------------------------------------------------------------------------------|---------------------------------------------|
| Data with current layout                                                                                                | Summarized data                                                                                            | Underlying data                             |
| Export this data in the same<br>layout you see now, but<br>without any icons, colors, or<br>other formatting you added. | Export the summarized data<br>used to create your visual (for<br>example, sums, averages, and<br>medians). | The report author<br>turned off this option |

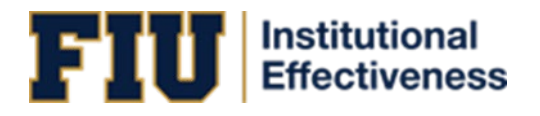

# SECTION 8: QUANTITATIVE AUDIT

Please follow these steps to access the data extract dashboard:

1. Go to -- High-Level Reports in the search bar:

| 2 | Nuventive Solutions  | Nuventive Improvement Platform Premier Edition |                                           |           | Welcome, kathpe | re@fiu.edu! | Sign out |
|---|----------------------|------------------------------------------------|-------------------------------------------|-----------|-----------------|-------------|----------|
| ≡ | - High-Level Reports |                                                |                                           | <b>~</b>  |                 |             |          |
|   |                      | SLO Assessment Export                          | Data Last Updated<br>9/29/2023 2:05:00 AM |           |                 |             | >        |
|   |                      | Data is refreshed overnight                    |                                           | Q. Search |                 |             |          |
|   |                      |                                                | = 63                                      |           |                 |             | _        |

- 2. Click on the  $\equiv$  icon located in the top, left area of the screen under the "Nuventive Solutions" logo.
- 3. Click on Analytics and click on Quantitative Audit

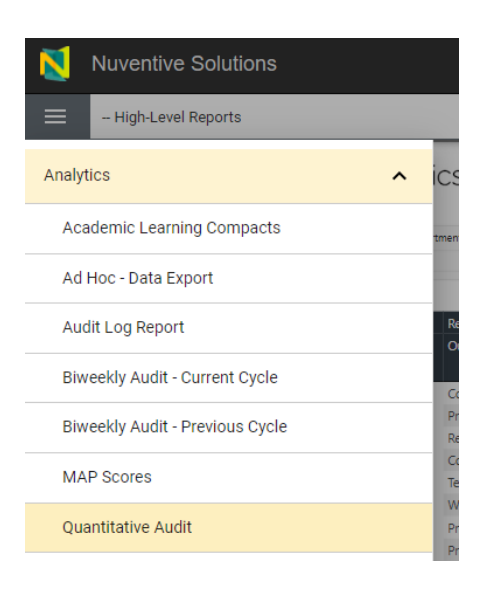

4. At the bottom of the page, you can click on the different tabs for Academic, Centers, Deans, or Admin to switch the main table according to what data you would like to view.

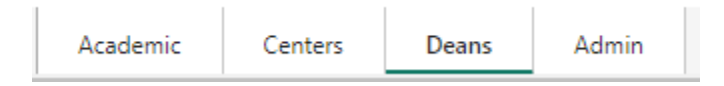

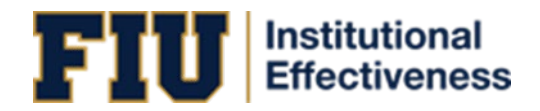

- 5. You can search and filter the table to search for either your program's outcomes or your program's Program Outcomes (PO's) or Student Learning Outcomes (SLO's).
  - a. You can search by type of outcome (Course, SLO, PO)
  - b. You can search by "Program Type", "College/School Department", and/or "Outcome Status"
  - c. You can also filter based on the reporting period

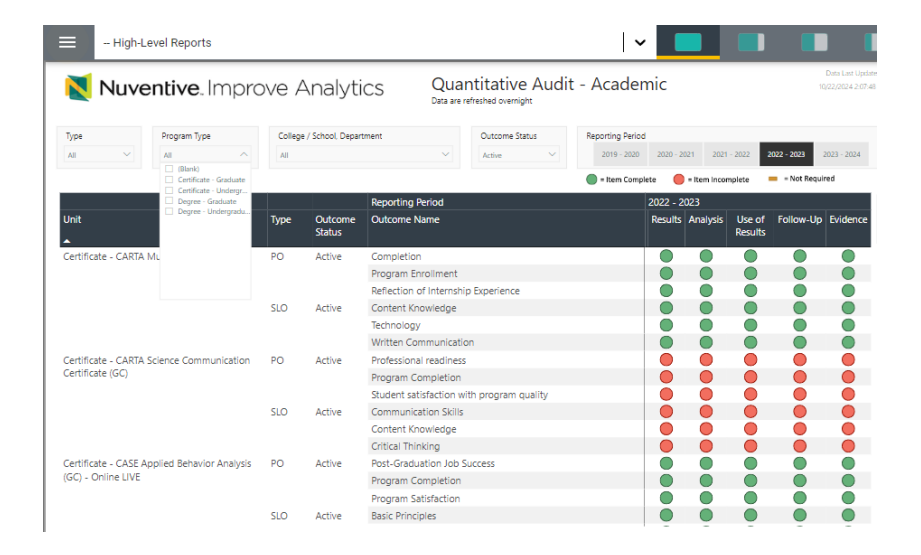

6. Hover your mouse pointer over the top right corner of the dashboard until a hidden menu appears:

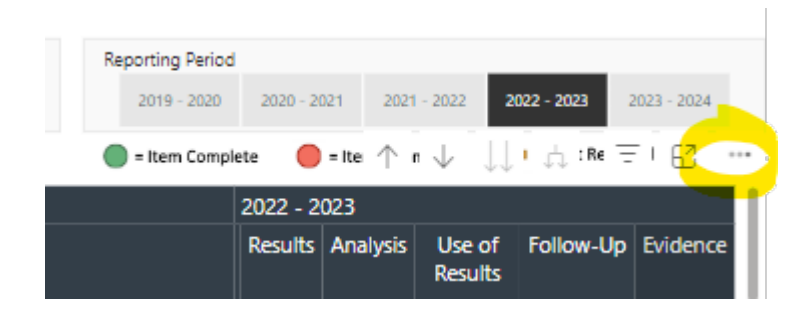

7. Click on the 3 dots, then select Export data.

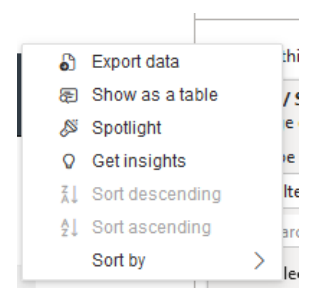

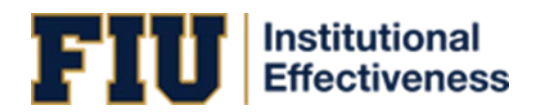

| Which data do you want to export? $$                                                                                    |                                                                                                    |                                                                       |   |  |  |  |  |  |
|----------------------------------------------------------------------------------------------------|----------------------------------------------------------------------------------------------------|-----------------------------------------------------------------------|---|--|--|--|--|--|
| Export your data in the format<br>rows you export might be limi<br><u>exporting data</u>                                | t that suits your needs. If you hav<br>ted depending on the file type yo                                   | ve a lot of data, the number of<br>ou select. <u>Learn more about</u> |   |  |  |  |  |  |
|                                                                                                    | 0                                                                                                    | ○<br>∂ <del>~</del><br>8 <del>~</del>                                 |   |  |  |  |  |  |
| Data with current layout                                                                                                | Summarized data                                                                                            | Underlying data                                                       |   |  |  |  |  |  |
| Export this data in the same<br>layout you see now, but<br>without any icons, colors, or<br>other formatting you added. | Export the summarized data<br>used to create your visual (for<br>example, sums, averages, and<br>medians). | The report author<br>turned off this option                           |   |  |  |  |  |  |
| File format:                                                                                                    |                                                                                                    |                                                                       |   |  |  |  |  |  |
| .xlsx (Excel 150,000-row max                                                                                            | )~                                                                                                    |                                                                       | ~ |  |  |  |  |  |
| 2 <<br>X<br>1<br>1<br>1                                                                                                 |                                                                                                    | Export Cancel                                                         | > |  |  |  |  |  |

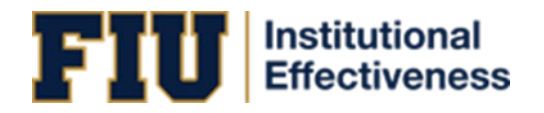

SECTION 9: View of Improvement Strategy Trend Analysis (VISTA).

Please follow these steps to access the data extract dashboard:

1. Go to -- High-Level Reports in the search bar:

| N | Nuventive Solutions  | Nuventive Improvement Platform Premier Edition |                                           |           | We | icome, kathpe | ere@fiu.edu! | Sign out |
|---|----------------------|------------------------------------------------|-------------------------------------------|-----------|----|---------------|--------------|----------|
| = | – High-Level Reports |                                                |                                           | ~         |    |               |              |          |
|   |                      | SLO Assessment Export                          | Data Last Updated<br>9/29/2023 2/05/10 AM | = Filters |    |               |              | >        |
|   |                      | Data is refreshed overnight                    |                                           | Q. Search |    |               |              |          |
|   |                      |                                                | = ⊠                                       |           |    |               |              |          |

- 2. Click on the  $\equiv$  icon located in the top, left area of the screen under the "Nuventive Solutions" logo.
- 3. Click on Analytics and then click on VISTA tab. See below:

| High-Level Reports              |                                                                 |   |  |  |  |  |  |
|---------------------------------|-----------------------------------------------------------------|---|--|--|--|--|--|
| Analytics ^                     |                                                                 |   |  |  |  |  |  |
| Aca                             | demic Learning Compacts                                         |   |  |  |  |  |  |
| Ad                              | Hoc - Data Export                                               |   |  |  |  |  |  |
| Aud                             | Audit Log Report                                                |   |  |  |  |  |  |
| Biweekly Audit - Current Cycle  |                                                                 |   |  |  |  |  |  |
| Biweekly Audit - Previous Cycle |                                                                 |   |  |  |  |  |  |
| CASA (Core Curriculum Outcomes) |                                                                 |   |  |  |  |  |  |
| MAP Scores                      |                                                                 |   |  |  |  |  |  |
| Quantitative Audit              |                                                                 |   |  |  |  |  |  |
| <u>VIS</u><br>Ana               | <u>TA (View of Improvement Strategy Trend</u><br><u>Ilysis)</u> |   |  |  |  |  |  |
| Canva                           | s Analytics                                                     | ~ |  |  |  |  |  |

4. Once in the VISTA dashboard, you can interact with the data views to analyze trends in improvement categories across assessment cycles. Use the filters and drop-downs to narrow down data by year, unit, college/department, etc.

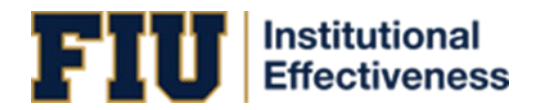

| Template                     | (    | College / Sch | ool, Depa | artment  |      |        |
|------------------------------|------|---------------|-----------|----------|------|--------|
| All                          | /    | All           |           |          |      |        |
|                              |      |               |           |          |      |        |
| Reporting Period             | 2021 | - 2022        | 2022      | 2 - 2023 | 2023 | - 2024 |
| Improvement Category         | n    | %             | n         | %        | n    | %      |
| Advising                     | 5    | 0.1%          | 330       | 8.3%     | 4    | 0.3%   |
| Budgetary                    | 39   | 1.1%          | 111       | 2.8%     | 21   | 1.4%   |
| Course Activities            | 13   | 0.4%          | 873       | 22.0%    | 32   | 2.2%   |
| Course Objectives            | 1    | 0.0%          | 202       | 5.1%     | 13   | 0.9%   |
| Curriculum                   | 25   | 0.7%          | 474       | 12.0%    | 16   | 1.1%   |
| Enrollment                   |      |               | 144       | 3.6%     | 5    | 0.3%   |
| Faculty-Student Interaction  | 2    | 0.1%          | 205       | 5.2%     | 7    | 0.5%   |
| Faculty-Student Interactions |      |               | 101       | 2.6%     | 6    | 0.4%   |
| Gathering Information        | 34   | 1.0%          | 245       | 6.2%     | 30   | 2.1%   |
| Improvement of Assessment    | 41   | 1.2%          | 1027      | 25.9%    | 39   | 2.7%   |
| Information Dissemination    | 31   | 0.9%          | 682       | 17.2%    | 25   | 1.7%   |
| Modify Policy                | 4    | 0.1%          | 36        | 0.9%     | 2    | 0.1%   |
| Modify Process               | 39   | 1.1%          | 210       | 5.3%     | 27   | 1.9%   |
| Modify Services              | 38   | 1.1%          | 144       | 3.6%     | 19   | 1.3%   |
| No Improvement Plan          | 11   | 0.3%          | 100       | 2.5%     | 2    | 0.1%   |
| Not Applicable               | 3155 | 92.5%         | 299       | 7.6%     | 1230 | 84.8%  |
| Other Resources              | 22   | 0.6%          | 96        | 2 4%     | 7    | 0.5%   |

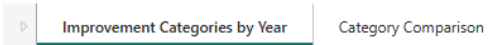

5. You can **export** or **download** the data for further analysis or reporting. Hover your mouse pointer over the top right corner of the dashboard until a hidden menu appears: /iew of Improvement Strategy Trend Analysis (VISTA)

|        | Unit | Reporting Period        |
|--------|------|-------------------------|
| $\sim$ | All  | ✓ Multiple selections ✓ |
|        |      | = 🖬 🚥                   |
| - 2024 |      |                         |
| %      |      |                         |
| 0.3%   |      |                         |
| 1.4%   |      |                         |
| 2.2%   |      |                         |
| 0.9%   |      |                         |
| 1.1%   |      |                         |
| 0.3%   |      |                         |
| 0.5%   |      |                         |

6. Click on the 3 dots, then select Export data.

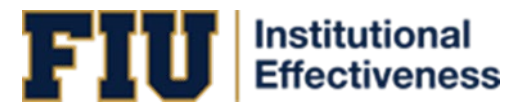

|    | -             |     |   |     |
|----|---------------|-----|---|-----|
| 6  | Export data   |     |   | :hi |
| æ  | Show as a tak | ble |   | 15  |
| 2  | Spotlight     |     |   | e   |
| Q  | Get insights  |     |   | e   |
| Z↓ | Sort descend  | ing |   | ltε |
| ₹↓ | Sort ascendin | g   |   | arc |
|    | Sort by       |     | > | le  |

| Which data do you v                                                                                                    | vant to export?                                                                                            | ×                                                                     |
|----------------------------------------------------------------------------------------------------|----------------------------------------------------------------------------------------------------|-----------------------------------------------------------------------|
| Export your data in the format<br>rows you export might be limit<br><u>exporting data</u>                               | that suits your needs. If you har<br>ted depending on the file type yo                                     | ve a lot of data, the number of<br>ou select. <u>Learn more about</u> |
|                                                                                                    | 0                                                                                                    | ○<br>∂⊄                                                               |
| Data with current layout                                                                                                | Summarized data                                                                                            | Underlying data                                                       |
| Export this data in the same<br>layout you see now, but<br>without any icons, colors, or<br>other formatting you added. | Export the summarized data<br>used to create your visual (for<br>example, sums, averages, and<br>medians). | The report author<br>turned off this option                           |
| File format:                                                                                                    |                                                                                                    |                                                                       |
| .xlsx (Excel 150,000-row max)                                                                                           |                                                                                                    |                                                                       |
| <                                                                                                    |                                                                                                    |                                                                       |
|                                                                                                    |                                                                                                    | Export Cancel                                                         |
|                                                                                                    |                                                                                                    |                                                                       |
|                                                                                                    |                                                                                                    |                                                                       |

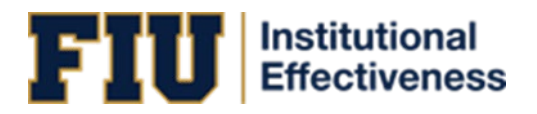

# SECTION 10: CANVAS ANALYTICS (COMING SOON)

Canvas Analytics is a new feature currently **in development** and being **piloted** with selected users. Once fully launched, this section will provide access to data that connects Canvas course activity with assessment and learning outcomes in Nuventive.

What to Expect in the Future Release:

- Mastery Gradebook Integration Users will be able to view mastery-level performance on outcomes tied to Canvas
  - assignments.
- Direct Links to Canvas

The dashboard will include **direct access links to Canvas**, making it easier to analyze student progress and outcome alignment in real time.

#### • Improved Outcome Tracking

Enhanced reporting features will allow for deeper insights into how course-level data supports institutional learning outcomes.

| Nuventive Solutions                   |   | Welcome, leoruiz@fiu.                                                                               |
|---------------------------------------|---|----------------------------------------------------------------------------------------------------|
| High-Level Reports                    |   |                                                                                                    |
| Analytics                             | ~ | me Mastery - Initial vs Final Attempt                                                               |
| Canvas Analytics                      | ^ | Learning Outcome                                                                                    |
| Canvas - QEP Outcomes                 |   | Mastery - Initial vs Final Attempt<br>% Initial Attempt Mastery % Initial Attempt Mastery % Final A |
| Canvas - Assignment Scores: 2024-2025 |   | 93.5% 94.4%<br>98.6%<br>98.8%                                                                       |
| Documents                             |   | 98.0%<br>98.4%                                                                                      |
|                                       |   | 97.9%<br>95.1%<br>49.7%<br>95.7%<br>95.7%                                                           |
|                                       |   | 92.0%<br>97.0%<br>92.7%                                                                             |
|                                       |   | 92.9%<br>92.1%<br>99.8%                                                                             |
|                                       |   | 91,5%<br>52,9%<br>94,9%<br>91,2%                                                                    |
|                                       |   | 93.0%                                                                                               |